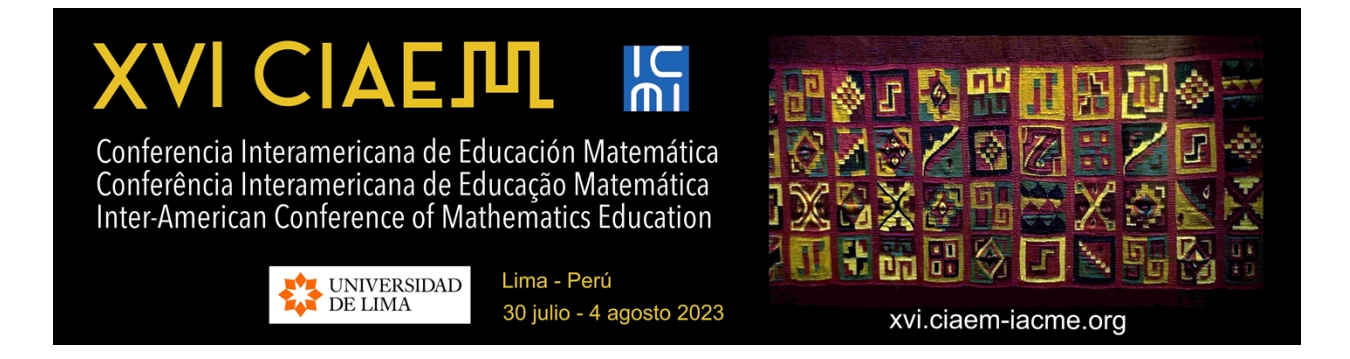

# Guía para Directores (as) de Tema

Versión 1.2

Última actualización: 22/12/2022

Sitio para subir propuestas de ponencias: <u>https://xvi-ponencias.ciaem-iacme.org/</u> Sitio oficial de XVI CIAEM: <u>https://xvi.ciaem-iacme.org/</u>

# Tabla de Contenidos

| Introducción                                                                                                    | 4             |
|----------------------------------------------------------------------------------------------------|---------------|
| 1. Visión general                                                                                                    | 5             |
| 1.1 Primera parte: Fase 1.                                                                                                    | 6             |
| 1.1 Segunda parte: Fase 2.                                                                                                    | 6             |
| 1.3 Diagrama general de acciones de directores (as) de temas                                                                                      | 7             |
| 2. Formato de las ponencias                                                                                                    | 9             |
| 3. Procedimiento a seguir: Fase 1                                                                                                    |               |
| <ul><li>3.1 Ingresar a la página de usuario</li><li>3.1.1 Crear una nueva cuenta de usuario.</li></ul>                                            | <i></i>       |
| <i>3.2 Información de la propuesta</i><br>3.2.1 Propuesta incompleta                                                                              | <i>17</i><br> |
| 3.3 Evaluación de ponencias, talleres y posters.                                                                                                  | 20            |
| 3.4 Decisión del revisor sobre el original                                                                                                    | 22            |
| <ul> <li>3.5 Asignar revisores de tema</li> <li>3.5.1 Seleccionar revisor</li> <li>3.5.2 Seleccionar revisores que estén menos cargados</li></ul> | 24<br>25<br>  |
| 4. Procedimiento a seguir: Fase 2                                                                                                    | 31            |
| 4.1 Poner en marcha revisión o declinarla                                                                                                    | 32            |
| 4.2 Recomendaciones de revisores                                                                                                    | 33            |
| 4.3 Enviar acuse de recibo a los revisores                                                                                                    | 34            |
| 4.4 Tomar decisión sobre la revisión y publicación                                                                                                | 35            |
| 4.5 Guardar decisión                                                                                                    | 36            |
| 4.6 Aceptar propuesta                                                                                                    | 38            |
| 4.7 Aceptar propuesta con modificaciones                                                                                                    | 42            |
| 4.8 Nueva decisión: Aceptar el envío                                                                                                    | 45            |
| 4.9 Rechazar el envío porque no se cumple con las modificaciones                                                                                  | 50            |
| 4.10 Rechazar propuesta                                                                                                    | 51            |
| 5. Un posible error y bloqueo del sistema                                                                                                    | 52            |
| 6. Tema para directores que presenten ponencias en su tema                                                                                        | 52            |

# Introducción

En lo que sigue usted encontrará una descripción de los pasos que debe seguir para apoyar el proceso de revisión de una ponencia sometida a la CIAEM. Le recomendamos descargar este manual e imprimirlo para un mejor respaldo a su labor. También le sugerimos hacer una carpeta CIAEM en su computadora para ir guardando todos los materiales del evento.

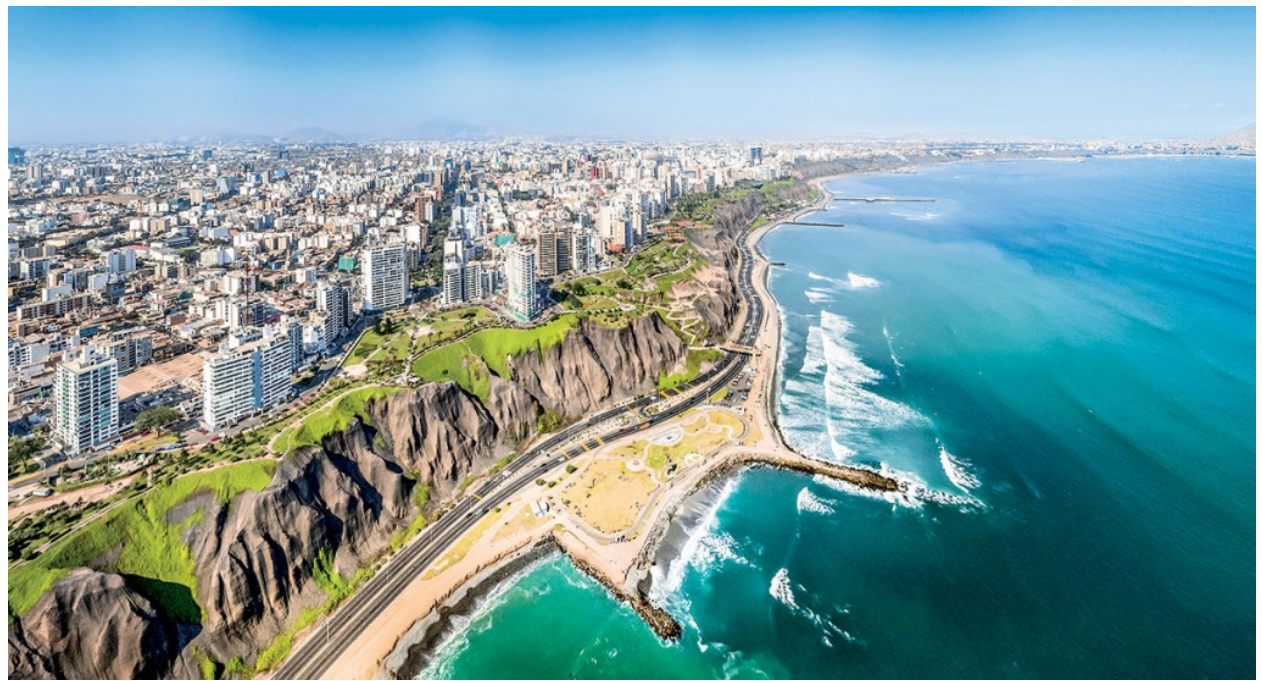

Lima, Perú, imagen decorativa

# 1. Visión general

# Educación Matemática en las Américas 2015

Volumen 1: Formación Inicial para Primaria

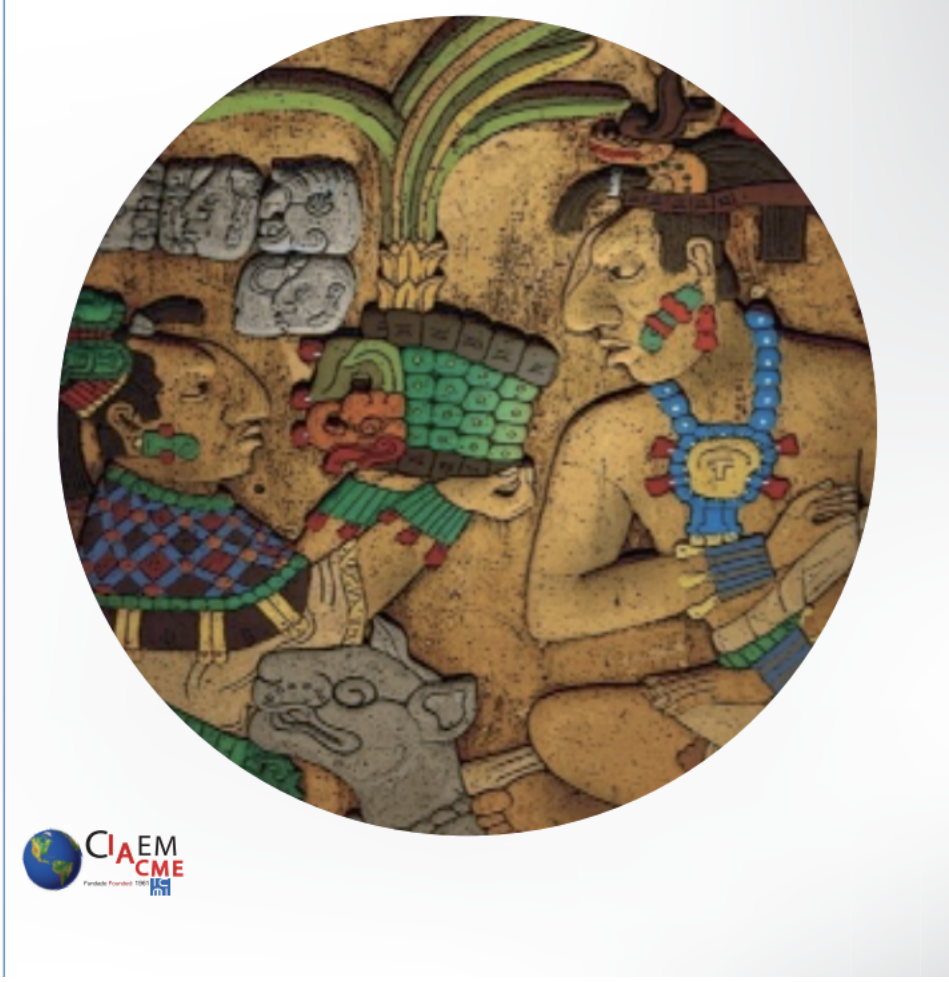

Portada uno de los volúmenes de Memorias de XIV CIAEM, 2015

En primer lugar:

- debe recordar que la propuesta de ponencia por parte de un autor incluye una versión ciega, es decir, que no posee las referencias personales ni institucionales de los autores
- en el caso de los talleres se incluye un "Formulario adicional".

Usted conocerá quienes son los autores, pero los revisores no, pues el sistema asigna nombres internos a los archivos. El archivo que usted debe enviar a los revisores es "ciego". Aparece en la plataforma como el archivo "original". Para los talleres el *Formulario adicional* aparece en la plataforma como un archivo "Suplementario".

# 1.1 Primera parte: Fase 1.

El primer paso es solicitar que el revisor (a) acepte realizar la evaluación; si no acepta se debe buscar otro revisor. Se necesita un mínimo de dos revisores por trabajo. Usted puede ser uno de ellos. Usted deberá comunicar el resultado de la evaluación a los autores por medio de un email generado automáticamente por la plataforma.

Una plantilla-formulario con la evaluación está en línea. Usted deberá *activarla* para cada revisor. El (la) revisor (a) deberá rellenarla antes de hacer la recomendación.

# 1.1 Segunda parte: Fase 2.

Una vez obtenida la recomendación del (la) revisor (a) usted deberá enviar un email a los autores. Lo más sencillo es que usted abra el mensaje a enviar y lo complete-edite y lo envíe; pero también podría enviarles a los autores un documento adicional que haya adjuntado el (la) revisor (a).

Cuando usted apruebe el trabajo deberá enviarlo a la sección de publicación en la plataforma. El archivo para enviar es una versión "completa", y para eso debe seguir un procedimiento sencillo que se explica adelante. No debe publicar la versión "ciega", pues no aparecerían las referencias de los autores. Antes de publicarlo usted tiene la opción de revisar el archivo y cerciorarse que está bien. En el siguiente enlace se puede revisar lo que ya está publicado:

https://xvi-ponencias.ciaemiacme.org/index.php/xviciaem/xviciaem/schedConf/presentations

Este enlace será abierto al público en fecha conveniente (a mitad del periodo de recepción de trabajos). Los autores podrán verificar que el director de tema haya subido las ponencias aprobadas a la *plataforma* en línea y comprobar que todo esté bien. En caso de algún error, los autores acudirán en primera instancia a los directores de tema para aclarar y corregir la situación.

# 1.3 Diagrama general de acciones de directores (as) de temas

# Primera parte: Fase 1

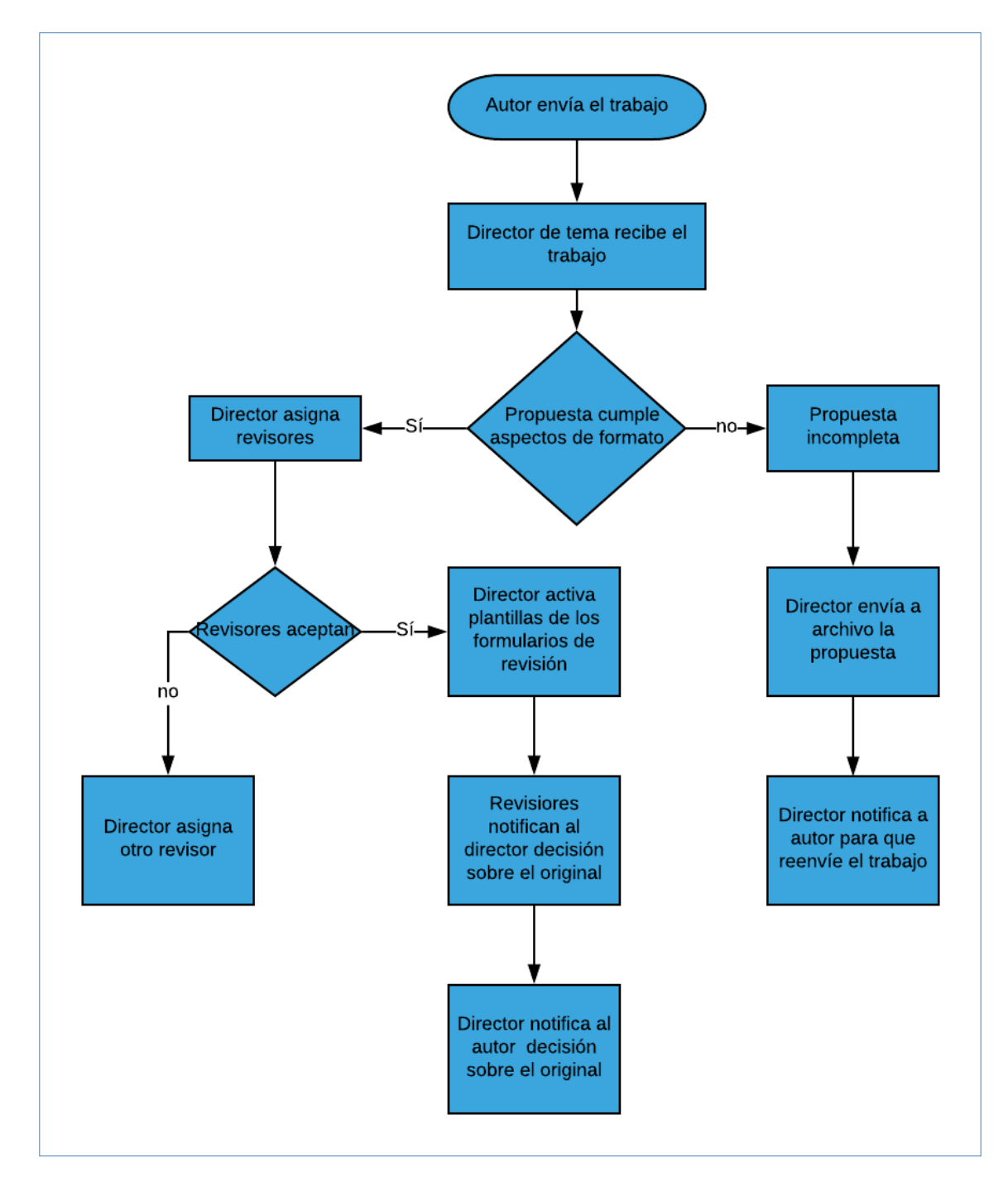

#### Segunda parte: fase 2

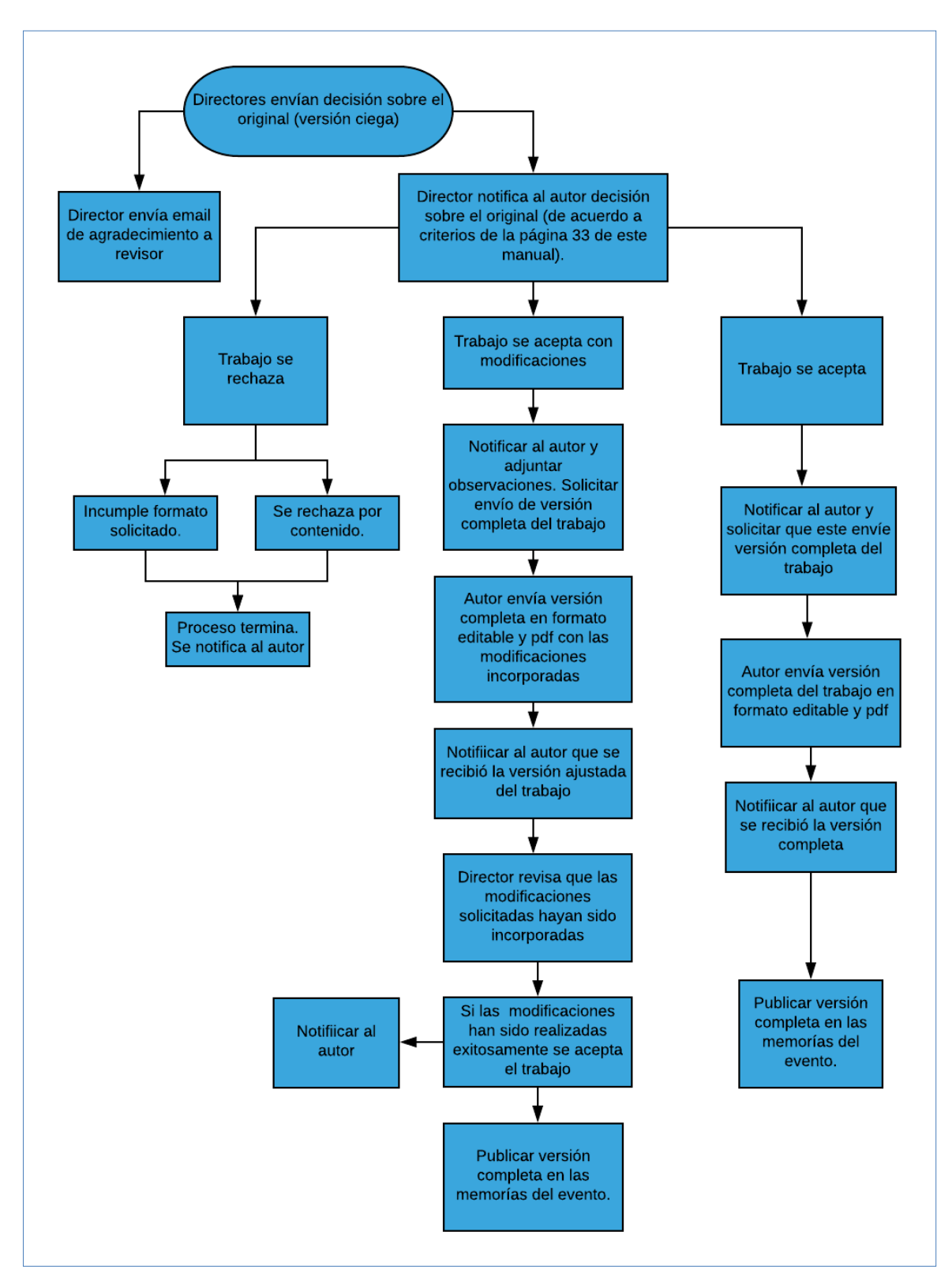

# 2. Formato de las ponencias

Se recibirán propuestas de ponencias *abiertas* en tres modalidades: comunicaciones, talleres, posters. Detalles en: <u>https://xvi.ciaem-iacme.org/ponencias-abiertas/</u> Los textos de las ponencias *invitadas* serán revisadas por una comisión *ad hoc* aparte. Los directores de tema no deberán incluirlas.

Los textos deben usar el *Estilo CIAEM*. Toda la documentación y plantillas específicas se pueden acceder en: <u>https://xvi.ciaem-iacme.org/documentos-para-ponencias/</u>

En particular, favor de fijarse en el número de páginas (por ejemplo, cada página de 500 palabras) para estas ponencias.

#### **Resumimos:**

- Comunicaciones: entre cuatro y seis páginas.
- *Talleres*: trabajo desarrollado entre 4 y 6 páginas. También subirán un formulario adicional. Este formulario debe descargarse en este sitio web.
- Póster: exactamente 2 páginas.

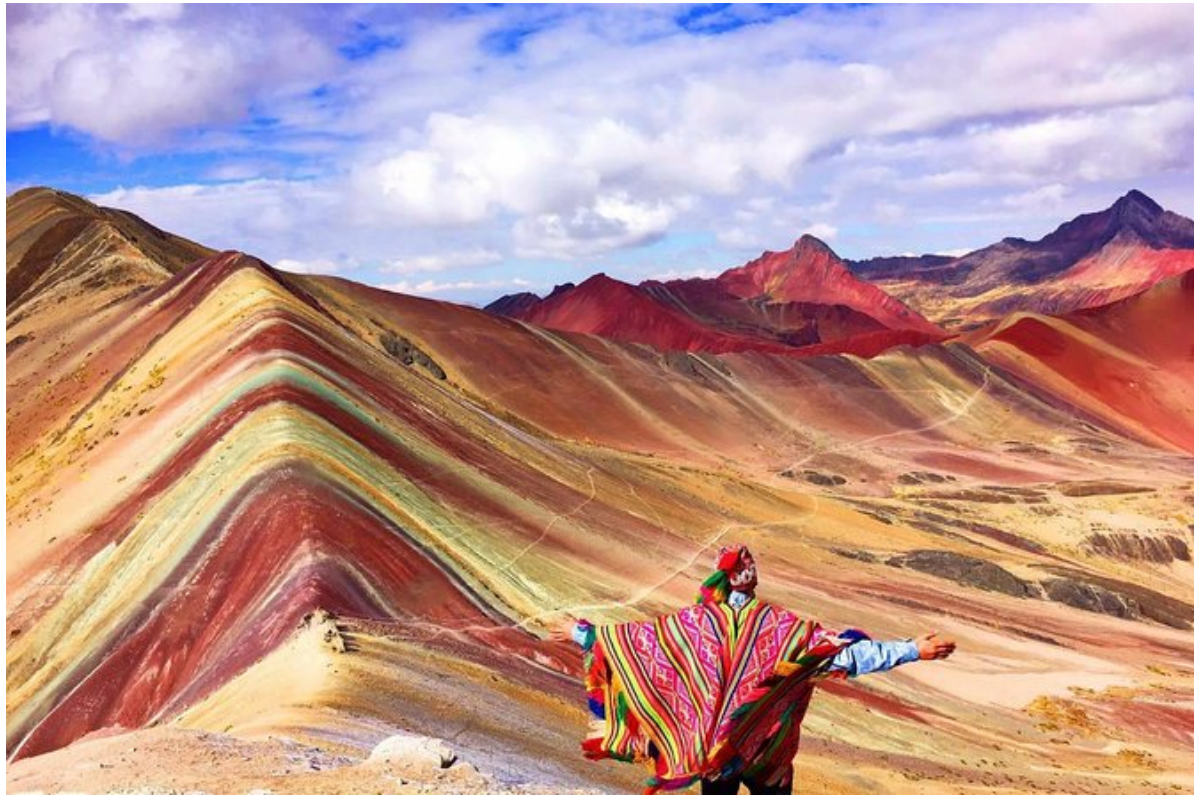

Imagen decorativa

# 3. Procedimiento a seguir: Fase 1

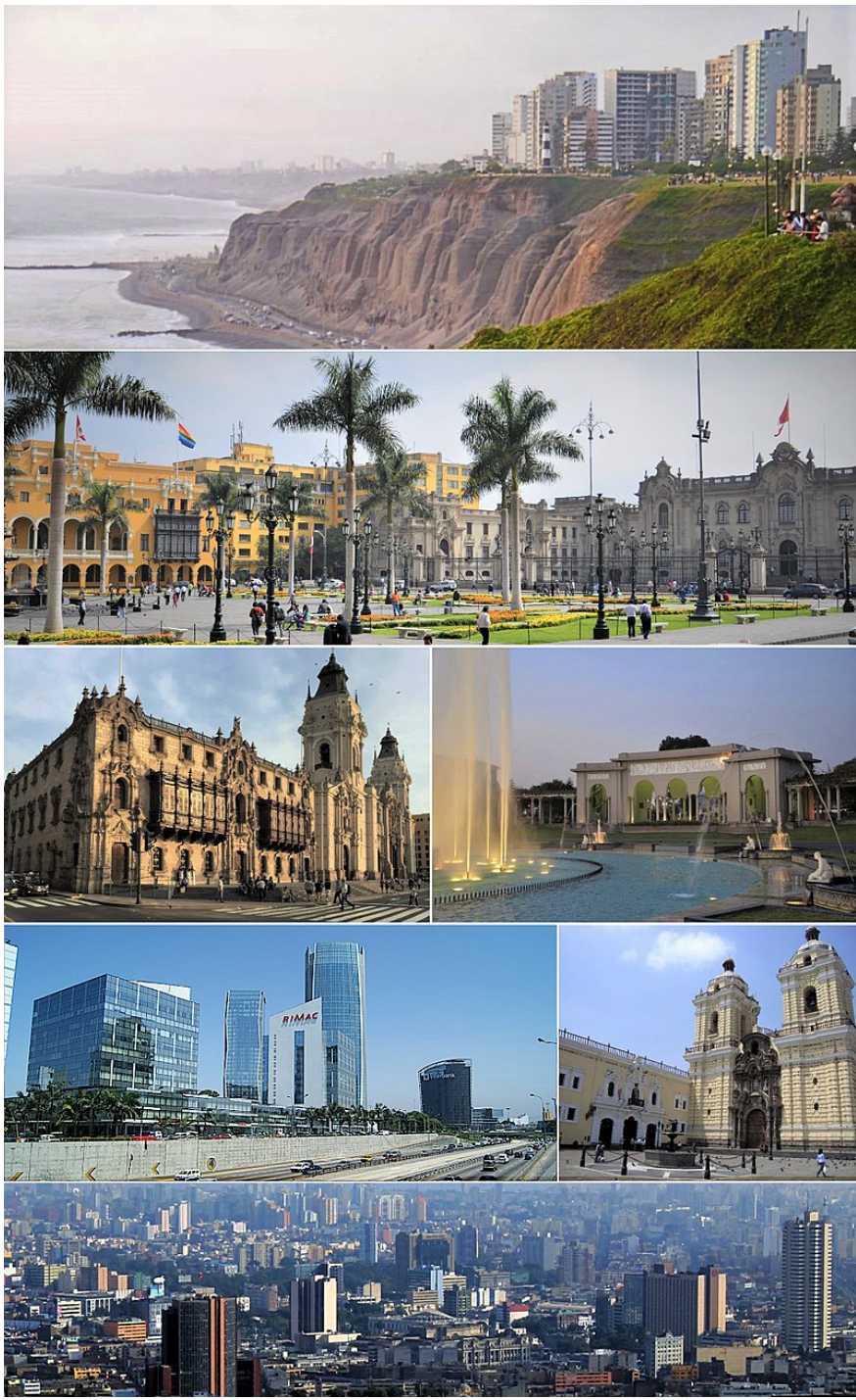

Lima, Perú

# 3.1 Ingresar a la página de usuario

El director de tema ingresa al sitio del CIAEM

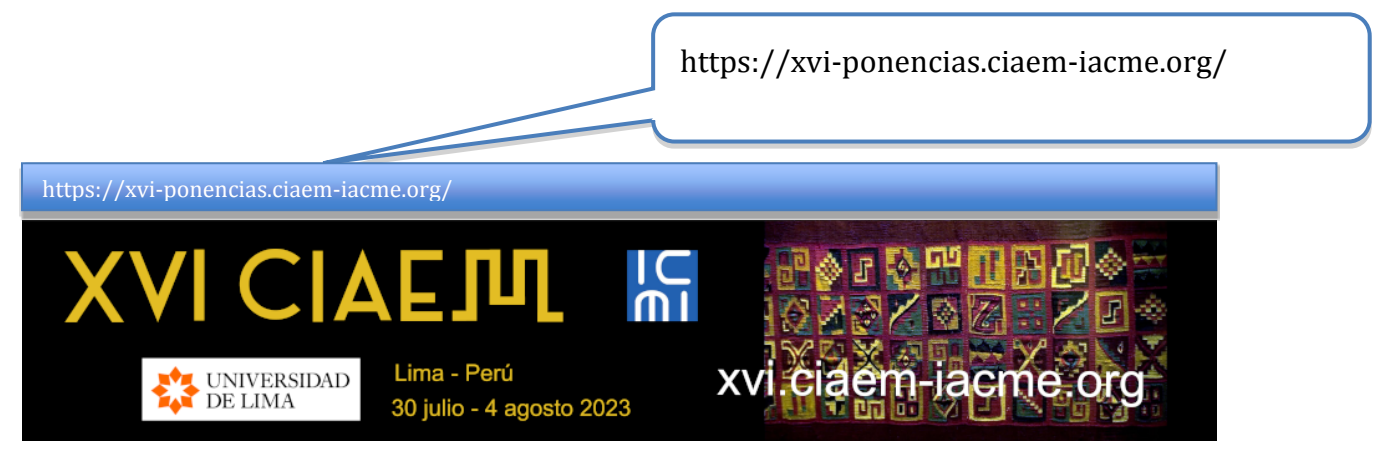

Seguidamente hace clic en la opción de "INGRESAR" en el menú principal:

| XVI CIA                                                            |                                   |                            |
|--------------------------------------------------------------------|-----------------------------------|----------------------------|
| UNIVERSIDAD<br>DE LIMA                                             | 30 iulio - 4 agosto 20            |                            |
| · ·                                                                | 00 julio - 4 agosto 20            | Clic en INGRESAR           |
|                                                                    |                                   |                            |
|                                                                    |                                   |                            |
| INICIO ACERCA DE INGRESAR C                                        | UENTA BUSCAR EVENTO               | S EN CURSO ANUNCIOS        |
| Inicio > XVI Conferencia Interamericana de Educación<br>Matemática | n Matemática > XVI Conferencia In | nteramericana de Educación |
| XVI Conferencia Intera                                             | mericana de Educació              | ón Matemática              |
| Lima. Perú                                                         |                                   |                            |
| July 30, 2023 – August 4, 2023                                     |                                   |                            |

Seguidamente hace clic en la opción de "INGRESAR" en el menú principal:

| XVI CIAEJU IN                                                                                      |
|----------------------------------------------------------------------------------------------------|
| UNIVERSIDAD<br>DE LIMA<br>30 julio - 4 agosto 2023                                                 |
|                                                                                                    |
|                                                                                                    |
| INICIO ACERCA DE INGRESAR CUENTA BUSCAR EVENTOS EN CURSO ANUNCIO                                   |
| Inicio > Login                                                                                     |
| Login                                                                                              |
| Nombre usuario/a                                                                                   |
| Contraseña                                                                                         |
| Recordar mi nombre de usuaria/o y contraseña                                                       |
| Login                                                                                              |
| » ¿No es usuario? Creae una cuenta en este sitio                                                   |
| » <u>¿Ha olvidado su contraseña?</u>                                                               |
|                                                                                                    |
| (cc) ex<br>Este trabajo está licenciado bajo la licencia <u>Creative Commons Attribution 3.0</u> . |

El sistema solicitará el nombre de usuario y contraseña. Si ya posee una cuenta en el sitio ingrese sus datos, de lo contario, deberá crear una cuenta de usuario, para esto siga las siguientes instrucciones:

#### 3.1.1 Crear una nueva cuenta de usuario.

| INICIO           | ACERCA     | D E      | INGRESAR        | CUENTA      | BUSCAR                                         |
|------------------|------------|----------|-----------------|-------------|------------------------------------------------|
| Inicio > Log     | gin        |          |                 |             |                                                |
|                  |            |          |                 | Lo          | ogin                                           |
| Nombre           | usuario/a  |          |                 |             |                                                |
| Contras          | eña        |          |                 |             |                                                |
|                  |            | R        | ecordar mi nom  | bre de usua | iria/o y contraseña                            |
|                  |            | Login    |                 |             |                                                |
| » <u>čNo e</u> : | s usuario? | Crear ui | na cuenta en es | ste sitio   |                                                |
| » <u>¿Ha ol</u>  | vidado su  | contrase | eña?            |             |                                                |
|                  |            |          |                 |             | Clic aquí para crear una<br>cuenta de usuario. |

Al crear una nueva cuenta el sistema le solicitará los siguientes datos:

- Nombre de usuario
- Contraseña
- Primer Nombre
- Segundo nombre
- Apellidos
- Iniciales
- Género
- Filiación
- Firma
- Correo electrónico
- Teléfono/Fax
- Dirección postal
- País
- Resumen biográfico
- Confirmación
- Idiomas que conoce
- Tipo de cuenta

Es importante que verifique que la información consignada en este formulario sea la correcta, ya que estos serán sus datos oficiales para el evento.

| INICIO                | ACERCA DE                 | INGRESAR            | CUENTA       | BUSCAR          | EVENTOS EN CURSO              | ANUNCIOS              |  |  |
|-----------------------|---------------------------|---------------------|--------------|-----------------|-------------------------------|-----------------------|--|--|
| Inicio > XV<br>Cuenta | I Conferencia Inter       | americana de Educa  | ación Matemá | tica > XVI Conf | ferencia Interamericana de Ed | lucación Matemática > |  |  |
|                       | Cuente                    |                     |              |                 |                               |                       |  |  |
|                       |                           |                     | 00           | onta            |                               |                       |  |  |
| Rellene               | este formulario p         | oara crearse una o  | cuenta en es | te evento.      |                               |                       |  |  |
| Pulse ac              | <u>quí</u> si tiene una c | uenta en ésta o e   | n otra confe | rencia alberga  | ada en este sitio.            |                       |  |  |
| Perfil                |                           |                     |              |                 |                               |                       |  |  |
| Idioma                | del                       | Español (España)    | *            |                 |                               |                       |  |  |
| formula               | rio P                     | ara introducir la i | nformación s | siguiente en o  | tros idiomas adicionales,     | seleccione primero el |  |  |
|                       | ic                        | dioma.              |              |                 |                               |                       |  |  |
| Nombre                | e usuario/a*              |                     |              |                 |                               |                       |  |  |
|                       | E                         | il nombre de usua   | rio debe cor | ntener sólo ca  | racteres en minúscula, nú     | meros y guiones o     |  |  |
|                       | g                         | uión bajo.          |              |                 |                               |                       |  |  |
| Contras               | eña*                      |                     |              |                 |                               |                       |  |  |
|                       | L                         | a contraseña deb    | e contener a | l menos 6 ca    | racteres.                     |                       |  |  |
| Repita I              | a [                       |                     |              |                 |                               |                       |  |  |
| contras               | eña*                      |                     |              |                 |                               |                       |  |  |
| Tratami               | ento                      |                     |              |                 |                               |                       |  |  |
| Primer                | nombre*                   |                     |              |                 |                               |                       |  |  |
| Segund                | o Nombre                  |                     |              |                 |                               |                       |  |  |
| Apellido              | os*                       |                     |              |                 |                               |                       |  |  |

| Iniciales             | Luz Ruiz Plasencia = LRP                                                                 |
|-----------------------|------------------------------------------------------------------------------------------|
| Género                | T                                                                                        |
| Filiación*            |                                                                                          |
| Firma                 |                                                                                          |
| Correo-e*             |                                                                                          |
| URL                   |                                                                                          |
| Teléfono              |                                                                                          |
| Fax                   |                                                                                          |
| Dirección postal      |                                                                                          |
|                       | X 🗈 🏝   B I U  ☷   🖘 🐝 🕑 нт. 🗐 🍇                                                         |
| País                  | ▼                                                                                        |
| Resumen biográfico    |                                                                                          |
| (p.e., departamento   | D                                                                                        |
| y puesto)             |                                                                                          |
|                       | 👗 🗈 🔁   В 🖌 Ц 🗄 🏣   🖘 🐇 🛞 нтт. 🔲 🌺                                                       |
|                       |                                                                                          |
| Confirmación          | Enviar un mensaje de confirmación incluyendo mi nombre de usuario y contraseña.          |
| Idiomas que conoce    | Español (España)                                                                         |
|                       | Português (Brasil)                                                                       |
| Crear una cuenta      | Lector/a: Notificar por email cuando se publiquen presentaciones.                        |
| como                  | 🔲 Revisor/a: Acepto hacer la recensión de trabajos de esta conferencia. Señale los temas |
|                       | de su interés ( áreas y métodos de trabajo).                                             |
| Crear Cancelar        |                                                                                          |
| * Campos obligatorios |                                                                                          |

Al ingresar al sistema con la respectiva cuenta de usuario de director de tema se mostrarán las siguientes opciones:

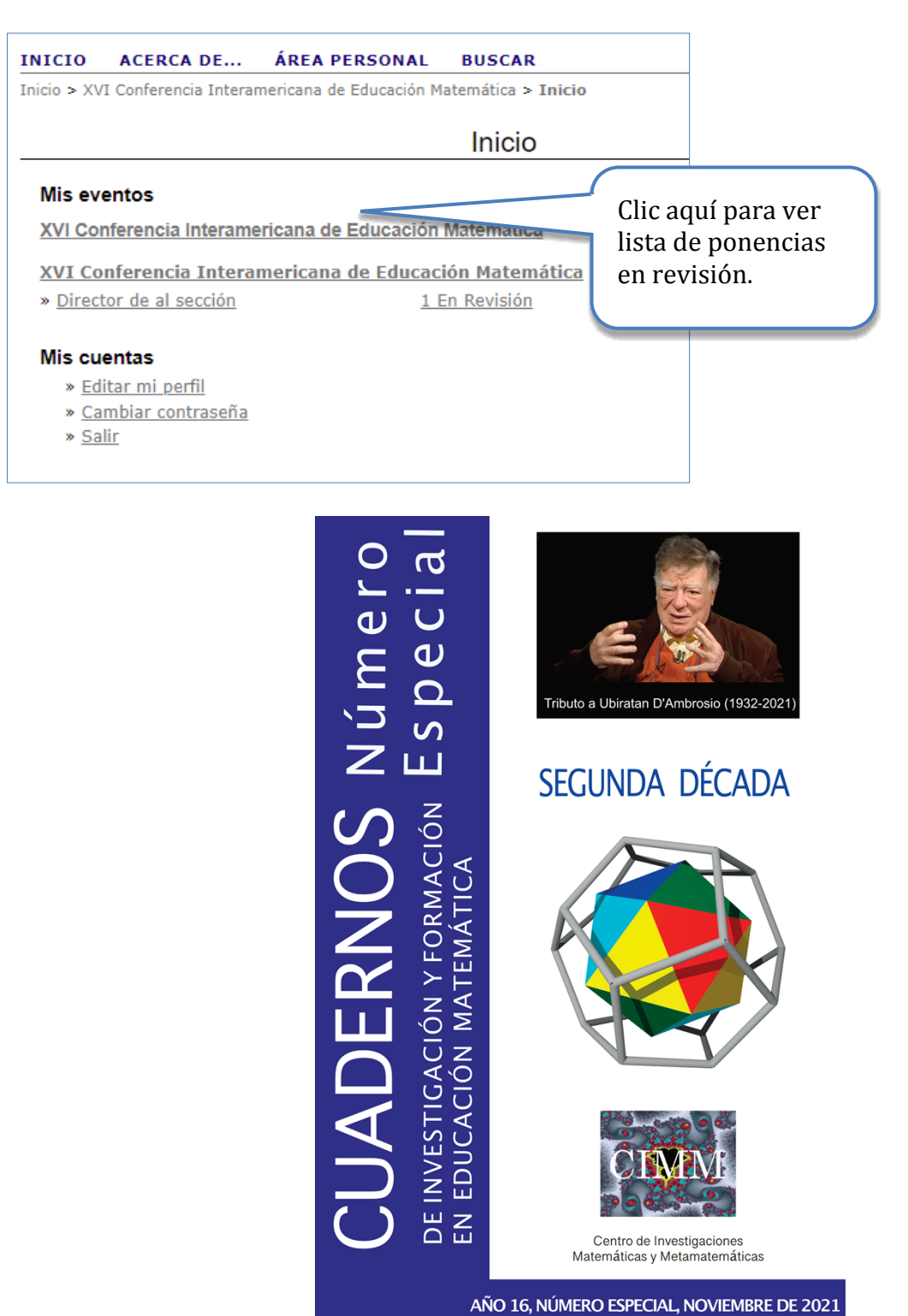

Imagen decorativa

# 3.2 Información de la propuesta

El sistema muestra los trabajos enviados al tema del cual es director para su control; seguidamente accede a uno de la lista (si es el caso):

|                    | Comunicación en revisión |                |         |                     |                                              |         |                         |                                                     |
|--------------------|--------------------------|----------------|---------|---------------------|----------------------------------------------|---------|-------------------------|-----------------------------------------------------|
| EN REVISIÓN        | PRESENT                  | ACIONES        | ARCHIV  | /OS                 |                                              |         |                         |                                                     |
| En Sección: [      | Todos los                | pasos          |         |                     |                                              |         |                         | ~                                                   |
| Título 🗸<br>Buscar | contiene                 | ~              |         |                     |                                              |         |                         |                                                     |
|                    |                          |                |         |                     |                                              | ESTADO  | REVISIÓN PO<br>PEDIR PE | Clic aquí para<br>ver información<br>de la popencia |
| ID ENVIAR          | <u>SECCIÓN</u>           | <u>PEQUEÑO</u> |         | AUTORES             | <u>τίτυιο</u>                                | REVISIÓ |                         | a ponencia.                                         |
| 1123 06-28         | Tema01                   | Comunica       | iciones | Quesada,<br>Morales | PROPUESTA<br>ENSEÑANZA<br>DE LA<br>GEOMETRÍA |         |                         |                                                     |

El sistema muestra la información del trabajo, la que se divide en cinco secciones, de las cuales nos interesan las dos primeras para esta primera fase:

a. Envío: muestra la información general del trabajo; título, tema, autores, etc.

| RESUMEN REVISIÓN       | HISTORIAL Está co                                                           | mparti |
|------------------------|-----------------------------------------------------------------------------|--------|
| Envío                  |                                                                             |        |
| Autores                | Daniel Quesada, Yuri Morales 🖾                                              |        |
| Título                 | Propuesta enseñanza de la Geometrí. Clic aquí para descargar                |        |
| Secciones              | 1. Estrategias para mejorar la ensere el trabajo icas                       |        |
| Director               | Yuri Morales López 🖾<br>Andrea Barrantes Charles 🖆                          |        |
| Versión de revisión    | <u>1123-4156-1-RV.DOCX</u> 2022-06-28                                       |        |
| Depositar la versión c | orregida que será la Versión Revisada Seleccionar a En el caso de talleres, |        |
| Archivos Supl.         | <u>1123-4155-1-SP.PDF</u> 2022-06-28 mandar el archiv<br>descargar el       |        |
|                        | Formulario adicional                                                        |        |

*b. Revisión del trabajo*: es donde se realiza la asignación de los revisores, así como las cancelaciones y renuncias de los mismos.

| Revisión                        | SELECCIONAR EL REVISOR VER LAS RENUNCIAS, CANCELACIONES          |  |  |  |  |  |
|---------------------------------|------------------------------------------------------------------|--|--|--|--|--|
| Director que toma de decisiones |                                                                  |  |  |  |  |  |
| Seleccionar decisión            | eleccione uno  Guardar Decisió Clic aquí para añadir un revisor. |  |  |  |  |  |
| Decisión Nir                    | iguno                                                            |  |  |  |  |  |
| Notificar al autor              | Director/Autor Email -Sin comentarios                            |  |  |  |  |  |
| Versión de revisión             | <u>1123-4156-1-RV.DOCX</u> 2022-06-28                            |  |  |  |  |  |
| Versión del autor               | Ninguno                                                          |  |  |  |  |  |
| Director de la versión          | Ninguno                                                          |  |  |  |  |  |
| Actualizar Director de la V     | ersión Seleccionar archivo Ninguno archivo selec. Subir          |  |  |  |  |  |

Antes de continuar se aclara en el siguiente apartado, cómo se debe proceder si la propuesta está incompleta.

# **3.2.1 Propuesta incompleta**

Las propuestas de trabajos para pasar a la fase de revisión deben estar completas, es decir, tener un título, resumen, información de los autores, estar en el *Estilo CIAEM* (note que en el pie de página a la izquierda el autor debe colocar la modalidad de ponencia: taller, poster, comunicación). En el caso de talleres, debe haberse subido un archivo adicional. Recuerde que no debe haber más de 6 coautores. Usted debe revisar los metadatos, y abrir o descargar los archivos, para revisarlos. (en la siguiente sección, ver las razones por lo que se considera que debe rechazarse).

Si una propuesta no cumple con estos requisitos mínimos, entonces se considerará como incompleta, lo cual implica que el director de tema envíe la propuesta a "archivos" y notifique al autor que su trabajo está incompleto, y que además deberá volver a presentar la propuesta, como se muestra a continuación:

- a. El director de tema debe ir a la sección de "resumen" de la propuesta.
- b. Seguidamente, deberá ir la sección de "estado" y archivar el envío:

| RESUMEN REVISIÓN       | HISTORIAL                |                                |                |                        |          |
|------------------------|--------------------------|--------------------------------|----------------|------------------------|----------|
| Envio                  |                          |                                |                |                        |          |
| Autores                | Daniel Quesada, Yuri Mor | ales 💷                         |                |                        |          |
| Título                 | Propuesta enseñanza de   | la Geometría                   |                |                        |          |
| Fichero original       | 1123-4154-1-SM.DOCX 20   | 22-06-28                       |                |                        |          |
| Archivos Supl.         | 1123-4155-1-SP.PDF 2022  | -06-28 EDITAR                  | AÑADIR FICH    | ERO ADICIONAL          |          |
| Remitente              | Daniel Quesada 💷         |                                |                |                        |          |
| Fecha de envío         | 2022-06-28               |                                |                |                        |          |
| Secciones              | 1. Estrategias para mejo | orar la enseñanza y            | el aprendizaj  | e de las Matemáticas 🗸 | Registro |
| Pequeño                | Comunicaciones 🗸 Re      | gistro                         |                |                        |          |
| Directores             |                          |                                |                |                        |          |
|                        |                          |                                | SC             | OLICITUD               |          |
| Director               | Yuri MoralesLópez 🕮      |                                | -              |                        |          |
| Director de al sección | Andrea Barrantes Char    | ves 🗐                          | 20             | )22-08-08              |          |
| Estado                 |                          |                                |                |                        |          |
| Estado                 | Trabajo en revisión      | RECHAZAR                       | R Y ARCHIVAR I | ENVIO                  |          |
| Iniciado               | 2022-06-28               |                                | $\wedge$       |                        |          |
| Última modificación    | 2022-06-28               |                                |                |                        |          |
| Envío de metadatos     |                          | Clic aquí par<br>archivar el e | ra<br>envío.   |                        |          |

c. Finalmente, se envía la notificación al autor, mediante el siguiente email:

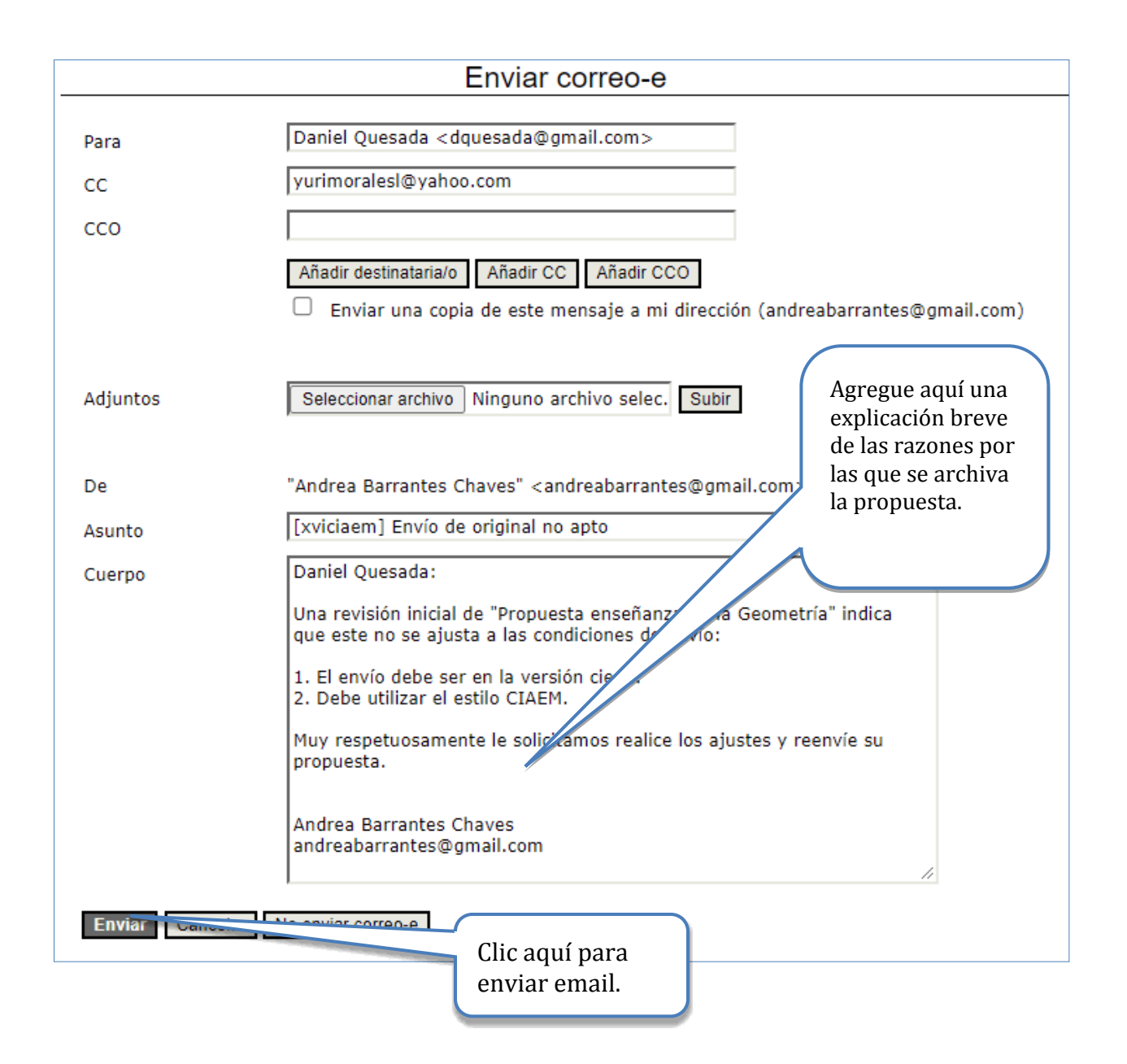

## 3.3 Evaluación de ponencias, talleres y posters.

La evaluación de las ponencias, talleres y posters para este congreso se basa en dos aspectos fundamentales: formato y calidad del contenido.

Su papel como director en este caso es corroborar que se cumple con los elementos básicos, como se describe a continuación (este proceso de revisión del formato también lo hará el revisor):

#### Aspectos de formato por revisar

#### Todos los tipos de trabajos

- A. Debe revisar que posee el tipo de formato de archivo solicitado.
- *B. Debe revisar que sea una versión ciega (ningún tipo de referencia que facilite información personal sobre los autores)*
- C. Cantidad de coautores

#### **Formato: Ponencias y Talleres**

- A. El formato y tipo de letra es el adecuado según el Estilo CIAEM.
- B. Los datos de los autores han sido suprimidos
- C. El tamaño de página está acorde con el Estilo CIAEM.
- D. Se cuenta con resumen adecuado (cantidad de palabras) y palabras clave.
- E. El formato de las tablas y figuras es el solicitado en el Estilo CIAEM.
- F. El nivel del título y los subtítulos son correctos según el Estilo CIAEM.
- G. Las citas y referencias dentro del texto están bien elaboradas según el Estilo CIAEM.
- H. Las viñetas y notas al pie de página son utilizados de manera adecuada.
- *I. El formato de las referencias bibliografías es el indicado en el Estilo CIAEM (APA 7).*
- J. El encabezado, el pie de página y el logo del evento están incluidos según el Estilo CIAEM.
- K. El número de palabras /el número de páginas es el indicado en el formato

#### **Formato: Posters**

- A. El formato y tipo de letra es el adecuado según el Estilo CIAEM.
- B. Los datos de los autores están completos y colocados en el lugar preciso según el estilo CIAEM.
- C. El tamaño de página está acorde con el Estilo CIAEM.
- D. Se cuenta con a lo sumo dos páginas.
- E. El formato de las tablas y figuras es el solicitado en el Estilo CIAEM.
- F. El poster posee título según el Estilo CIAEM
- G. Las citas y referencias dentro del texto están bien elaboradas según el Estilo CIAEM.
- H. Las viñetas y notas al pie de página son utilizados de manera adecuada.
- I. El formato de las referencias bibliografías es el indicado en el Estilo CIAEM.
- J. El encabezado, el pie de página y el logo del evento están incluidos según el Estilo CIAEM.

Recuerde una vez que el director de tema ha revisado el formato, puede asignar a los evaluadores. Si no se cumple algunos aspectos del formato no debe asignar revisor y debe ser descartado (notificar al autor principal para que reenvíe la propuesta de nuevo). Debe escribirse un correo electrónico de rechazo al autor de contacto explicando las razones de esta decisión (como se explicó en la sección anterior). El trabajo debe ser archivado, como se explica en la sección de: *rechazar el envío por formato*.

## 3.4 Decisión del revisor sobre el original

Los evaluadores tienen la instrucción de iniciar la evaluación con el componente de formato (cumpliendo un doble filtro sobre el mismo), para posteriormente realizar la evaluación de la calidad del contenido (sección II del formulario de revisión). Para este evento es de suma importancia que los participantes cuenten (o si no adquieran) habilidades básicas de redacción de comunicaciones científicas, valorando la trascendencia de cumplir con algunos elementos mínimos que propicien la divulgación de resultados de investigación a nivel internacional.

El revisor (evaluador) podrá recomendar de acuerdo con lo estipulado en los formularios de revisión una de las siguientes opciones: *rechazar trabajo por formato, rechazar trabajo, aceptar con modificaciones o aceptar trabajo.* 

A continuación, se detallan cada una de las posibles recomendaciones que el revisor puede proporcionar acerca de un trabajo:

*Rechazar trabajo por formato*. Si alguno de los aspectos de formato indicados en la primera sección del formulario de revisión no se cumple se debe rechazar el trabajo y notificar al director de tema para que este comunique la decisión al autor. El autor puede realizar los ajustes del caso y reenviar su trabajo de nuevo.

Rechazar trabajo. De acuerdo con los siguientes criterios establecidos en el formulario de revisión:

| Comunicación               | Taller                                        | Poster                      |
|----------------------------|-----------------------------------------------|-----------------------------|
| Rechazar el original si la | Rechazar el original si la                    | Rechazar el original si la  |
| puntuación en el           | puntuación en el<br>formulario está en [3-20] | puntuación en el formulario |
| formulario está en [4-15]  |                                               | está en [1-6]               |
|                            |                                               |                             |

*Rechazar trabajo con modificaciones.* De acuerdo con los siguientes criterios establecidos en el formulario de revisión:

| Comunicación               | Taller                     | Poster                   |
|----------------------------|----------------------------|--------------------------|
| Aceptar el original con    | Aceptar el original con    | Aceptar el original con  |
| modificaciones si la       | modificaciones si la       | modificaciones si la     |
| puntuación está en [16-34] | puntuación está en [21-27] | puntuación está en [7-8] |

Aceptar trabajo. De acuerdo con los siguientes criterios establecidos en el formulario de revisión:

| Comunicación               | Taller                     | Poster                      |
|----------------------------|----------------------------|-----------------------------|
| Aceptar el original sin    | Aceptar el original sin    | Aceptar el original sin     |
| modificaciones si la       | modificaciones si la       | modificaciones si la        |
| puntuación en el           | puntuación en el           | puntuación en el formulario |
| formulario está en [35-40] | formulario está en [28-30] | está en [9-10]              |
|                            |                            |                             |
|                            |                            |                             |

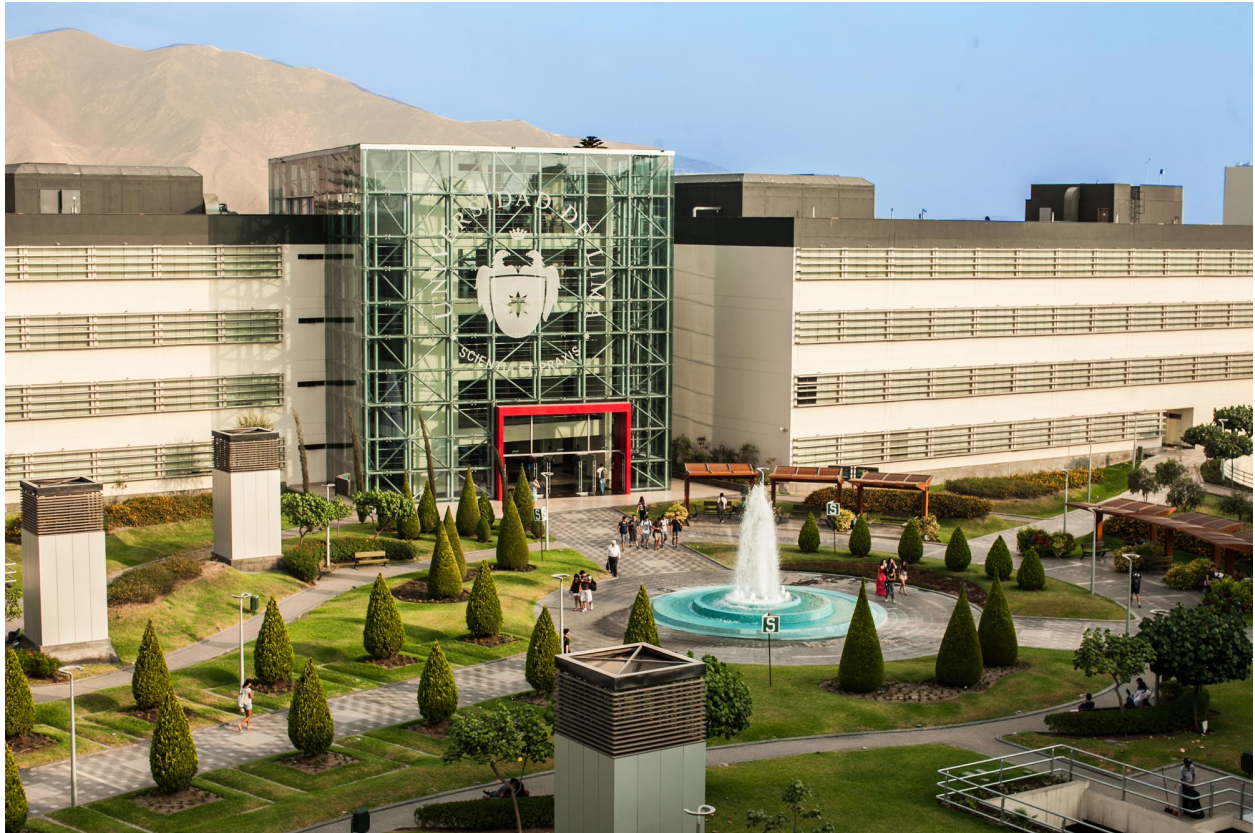

Universidad de Lima

# 3.5 Asignar revisores de tema

| RESUMEN REVISIÓN                | HISTORIAL                                                                               |  |  |  |
|---------------------------------|-----------------------------------------------------------------------------------------|--|--|--|
| Envío                           | Ingresar a selección de                                                                 |  |  |  |
| Autores                         | Daniel Quesada, Yuri Morales 🖾 revisores.                                               |  |  |  |
| Título                          | Propuesta enseñanza de la Geomet                                                        |  |  |  |
| Secciones                       | 1. Estrategias para mejorar la enseñanza y el aprendizaje de las Matemáticas            |  |  |  |
| Director                        | Yuri Morales López 🖾                                                                    |  |  |  |
| Director                        | Andrea Barrantes Chaves 📼                                                               |  |  |  |
| Versión de revisión             | <u>1123-4156-1-RV.DOCX</u> 2022-06-28                                                   |  |  |  |
| Depositar la versión d          | corregida que será la Versión Revisada Seleccionar archivo Ninguno archivo selec. Subir |  |  |  |
| Archivos Supl.                  |                                                                                         |  |  |  |
|                                 | 1123-4155-1-SP.PDF 2022-96-28 mandar el archivo a los revisores Registro                |  |  |  |
| Revisión                        | SELECCIONAR EL REVISOR VER LAS RENUNCIAS, CANCELACIONES                                 |  |  |  |
| Director que toma de decisiones |                                                                                         |  |  |  |
| Seleccionar decisión            |                                                                                         |  |  |  |
|                                 | Seleccione uno   Guardar Decisión                                                       |  |  |  |
| Decisión                        | Ninguno                                                                                 |  |  |  |
| Notificar al autor              | Director/Autor Email — Sin comentarios                                                  |  |  |  |
| Versión de revisión             | <u>1123-4156-1-RV.DOCX</u> 2022-06-28                                                   |  |  |  |
| Versión del autor               | Ninguno                                                                                 |  |  |  |
| Director de la versión          | Ninguno                                                                                 |  |  |  |
| Actualizar Director de          | la Versión Seleccionar archivo Ninguno archivo selec. Subir                             |  |  |  |

#### 3.5.1 Seleccionar revisor

Al acceder a la opción de "Seleccionar el revisor", el sistema mostrará la lista de los revisores disponibles, donde usted debe buscar los correspondientes a su tema:

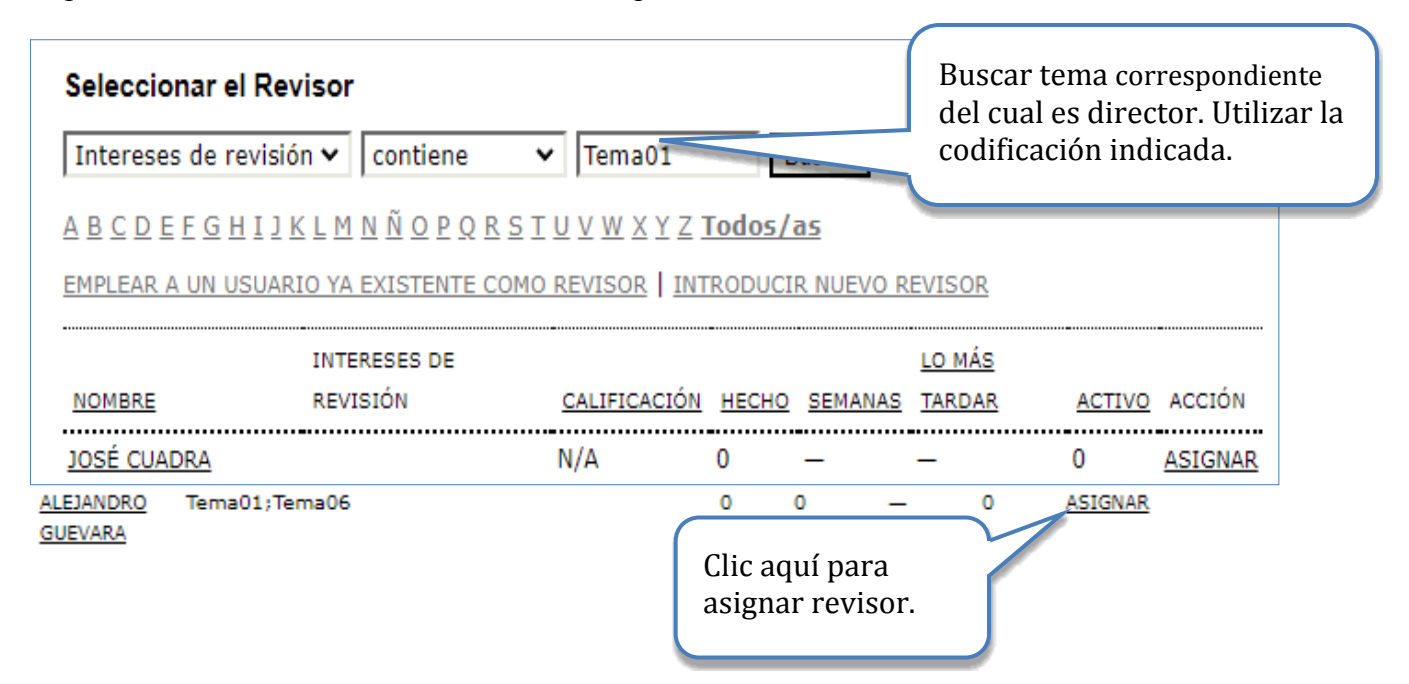

Inicialmente se mostrará la lista completa de revisores (de todos los temas), por eso es indispensable realizar el filtrado por tema (como se muestra en la imagen). Es decir, si es director del tema 1, entonces en el campo arriba indicado hay que escribir Tema01; si es del tema 2, entonces deberá escribir Tema02, etc.

Recuerde: verificar que la lista de revisores de su tema corresponda con la lista en la estructura de revisión disponible en el sitio web del evento (Sección de Temas y revisión científica).

Recuerde que los revisores asignados deben, preferiblemente, dominar el idioma usado por el autor de la ponencia.

#### Notas:

- a. El nombre enlaza con el perfil del revisor.
- b. Calificación superior a 5 (Excelente).
- c. Las semanas se refieren al periodo promedio de tiempo para hacer la revisión.
- d. La última, es la fecha correspondiente a aquella revisión que se ha comprometido a hacer más recientemente.
- e. En activo: significa cuántas revisiones están actualmente en marcha.

## 3.5.2 Seleccionar revisores que estén menos cargados

Si usted ve que un revisor posee muchas revisiones en marcha (que ya ha realizado o realiza), es mejor que seleccione a otro. Puede guiarse con la información que se muestra a continuación:

|                                                                           | Revisores/a                                                                                                    | S                        | Activo: es                                        | ste ni | úmero indica   |
|---------------------------------------------------------------------------|----------------------------------------------------------------------------------------------------|--------------------------|---------------------------------------------------|--------|----------------|
| Seleccionar                                                               | el revisor                                                                                                    | la cantida<br>que el rev | la cantidad de revisiones<br>que el revisor tiene |        |                |
| Intereses de                                                              | revisión ▼ Contiene ▼ Tema01 i<br>HIJKLMNÑOPQRSTUVWXYZTodos/                                                                      | Buscar                   | asignadas<br>finalizado                           | s y qu | ie no ha       |
|                                                                           | USUARIO YA EXISTENTE COMO RECENSOR   INTRODU                                                                                      | HECHO                    | RECENSOR                                          |        |                |
| SRA ANGELA<br>MARTA<br>PEREIRA DAS<br>DORES<br>SAVIOLI<br>ANGELA<br>MARTA | Tema01;Tema06;Tema07;Tema08;Temana<br>Hecho: este número indica la<br>cantidad de revisiones que el<br>revisor ha realizado.      | 10. 0                    |                                                   | 0      | ASIGNAR        |
| PROFESOR<br>GUSTAVO<br>EDUARDO<br>BERMÚDEZ<br>CANZANI                     | Tema01; Tema02;Tema05; Tema06;Tema08                                                                                              | 0                        |                                                   | 0      | <u>ASIGNAR</u> |
| <u>DR. TÂNIA C B</u><br>CABRAL                                            | Tema09 Educación Matemática en la educación<br>superior Tema011 Resolución de problemas y<br>modelización en Educación Matemática | 0                        |                                                   | 0      | ASIGNAR        |

Importante: use su buen juicio para lograr una selección apropiada. No recargar a un revisor, haga un balance entre los trabajos que tienen pendientes y los que ha realizado.

# 3.5.3 Enviar solicitud y Asignar otro revisor

Una vez escogido uno de los encargados de la revisión (recuerde que debe asignar dos revisores) del trabajo en curso, el sistema muestra la información de la asignación realizada:

| RESUMEN REVISIÓN HISTORIAL Envio Autores Daniel Quesada, Yuri Morales  Título Propuesta enseñanza de la Geometría Secciones 1. Estrategias para mejorar la enseñanza y el aprendizada da las Matamáticas Urasión de revisión 1123-4155-1-RV.DOCX 2022-06-28 Depositar la versión corregida que será la Versión Revisada Seleccionar archor revisors. Depositar la versión corregida que será la Versión Revisada Seleccionar archor revisore. Director Andrea Barrantes Chaves  Depositar la versión corregida que será la Versión Revisada Seleccionar archor revisore. Depositar la versión corregida que será la Versión Revisada Seleccionar archor revisore. Depositar la versión corregida que será la Versión Revisada Seleccionar archor revisore  Revisión SELECCIONAR EL REVISOR VER LAS RENUNCIAS, CANCELACIONES Revisión SELECCIONAR EL REVISOR VER LAS RENUNCIAS, CANCELACIONES Revisión SELECCIONAR EL REVISOR VER LAS RENUNCIAS, CANCELACIONES Revisión SELECCIONAR EL REVISOR VER LAS RENUNCIAS, CANCELACIONES Revisión SELECCIONAR EL REVISOR PENDEINTE RECIBIDO Director En CURSO PENDEINTE RECIBIDO Director En CURSO PENDEINTE RECIBIDO Director En curso PENDEINTE RECIBIDO Clic aquí para ver plantilla de email para petición de revisión. Esto es muy importante; si no hace clic aquí, no enviará el email al revisor y no se dará cuenta de su invitación.                                                                                                    |                                       |                |                                                   |                    |                                       |                            |
|----------------------------------------------------------------------------------------------------|---------------------------------------|----------------|---------------------------------------------------|--------------------|---------------------------------------|----------------------------|
| Envio Autores Daniel Quesada, Yuri Morales  Autores Daniel Quesada, Yuri Morales  Autores Daniel Quesada, Yuri Morales  Autores Daniel Quesada, Yuri Morales  Autores Daniel Quesada, Yuri Morales  Autores Daniel Quesada, Yuri Morales  Autores Daniel Quesada, Yuri Morales  Autores Daniel Quesada, Yuri Morales  Autores Daniel Quesada, Yuri Morales  Autores Daniel Quesada, Yuri Morales  Autores Daniel Quesada, Yuri Morales  Autores Daniel Quesada, Yuri Morales  Autores Daniel Quesada, Yuri Morales  Autores Daniel Quesada, Yuri Morales  Autores  Andrea Barrantes  Clic aquí para añadir  Autores Barrantes  Clic aquí para añadir  Autores Propuesta la Versión Revisada  Beleccionar arct  Autores  Autores  Autores Supi.  1123-4155-1-SP.DPF 2022-06-28 mandar  Autores and arct  Autores  Autores  A | RESUMEN                               | REVISIÓN       | HISTORIAL                                         |                    |                                       |                            |
| Autores       Daniel Quesada, Yuri Morales         Titulo       Propuesta enseñanza de la Geometría         Secciones       1. Estrategias para mejorar la enseñanza y el aprendizala de las Matemáticas         Director       Yuri Morales López       Clic aquí para añadir         Versión de revisión       1123-4156-1-RV.DOCX       2022-06-28       Clic aquí para añadir         Depositar la versión corregida que será la Versión Revisada       Seleccionar arch       rotuño archivo selec.       Subit         Archivos Supl.       1123-4155-1-SRPDF       2022-06-28 mandar el univo a los revisores       Registro         Revisión       SELECCIONAR EL REVISOR       Versión a los revisores       Registro         Revisión       SELECCIONAR EL REVISOR       VER LAS RENUNCIAS, CANCELACIONES         Revisión       SELECCIONAR EL REVISOR       PENDIENTE       RECIBIDO         Formulario de       Ninguno / Revisión libre       ESCOGER FORMULARIO DE REVISIÓN       Recibido         SoltictTub       EN CURSO       PENDIENTE       RECIBIDO       Clic aquí para         Clic aquí para ver plantilla de email para petición de revisión.       Esto es muy importante; si no hace clic aquí, no enviará el email al revisor y no se dará cuenta de su invitación.       Clic aquí para á cuenta de su invitación.                                                                                                    | Envío                                 |                |                                                   |                    |                                       |                            |
| Título       Propuesta enseñanza de la Geometría         Secciones       1. Estrategias para mejorar la enseñanza y el aprendizais de las Matemáticas         Director       Yuri Morales López I Andrea Barrantes Chaves I       Clic aquí para añadir otro revisor.         Versión de revisión       1123-4156-1-RV.DOCX 2022-06-28       Clic aquí para añadir otro revisor.         Depositar la versión corregida que será la Versión Revisada       Seleccionar arc       registro         Archivos Supl.       1123-4155-1-SRPDF       2022-06-28 mandar el mivo a los revisores I Registro         Revisión       SELECCIONAR EL REVISER       VER LAS RENUNCIAS. CANCELACIONES         Revisión       SELECCIONAR EL REVISER       VER LAS RENUNCIAS. CANCELACIONES         Revisión       SELECCIONAR EL REVISER       VER LAS RENUNCIAS. CANCELACIONES         Revisión       Solicitud       ESCOGER FORMULARIO DE REVISIÓN         Formulario de revisión       Ninguno / Revisión libre       ESCOGER FORMULARIO DE REVISIÓN         Clic aquí para ver plantilla de email apara petición de revisión.       Clic aquí para indicar el plazo de la revisión: puede indicar una fecha o un número de semanas.       In revisión: puede indicar una fecha o un número de semanas.                                                                                                    | Autores                               |                | Daniel Quesada, Yuri Morales 🕮                    |                    |                                       |                            |
| Secciones       1. Estrategias para mejorar la enseñanza y el aprendizala de las Matemáticas         Director       Yuri Morales López □<br>Andrea Barrantes Chaves □       Clic aquí para añadir<br>otro revisor.         Versión de revisión       1123-4156-1-RV.DOCX 2022-06-28       Clic aquí para añadir<br>otro revisor.         Depositar la versión corregida que será la Versión Revisada       Seleccionar arc       nouno archivo selec.       Subit         Archivos Supl.       1123-4155-1-SR.PDF       2022-06-28       mivo a los revisores       Registro         Revisión       SELECCIONAR EL REVISOR       VER LAS RENUNCIAS. CANCELACIONES       Registro         Revisión       SELECCIONAR EL REVISOR       PENDIENTE       RECIBIDO         Formulario de<br>revisión       Ninguno / Revisión libre       ESCOGER FORMULARIO DE REVISIÓN         Clic aquí para ver plantilla de<br>email para petición de revisión.       Esto es muy importante; si no<br>hace clic aquí, no enviará el email<br>al revisor y no se dará cuenta de<br>su invitación.       Clic aquí para       Clicaqué para<br>indicar una fecha o<br>un número de<br>semanas.                                                                                                    | Título                                |                | Propuesta enseñanza d                             | le la Geometría    |                                       |                            |
| Director Yuri Morales López Andrea Barrantes Chaves CLic aquí para añadir<br>Andrea Barrantes Chaves CLic aquí para añadir<br>otro revisor.<br>Versión de revisión corregida que será la Versión Revisada Seleccionar arcour opuno archivo selec. Subir<br>Archivos Supl.<br>1123-4155-1-SP.PDF 2022-06-28 mandar puentos a los revisores Revisores Revisoría A José Cuadra LIMPIAR REVISOR<br>Formulario de Ninguno / Revisión libre ESCOGER FORMULARIO DE REVISIÓN<br>SOLICITUD EN CURSO PENDENTE RECIBIDO<br>Clic aquí para ver plantilla de<br>email para petición de revisión.<br>Esto es muy importante; si no<br>hace clic aquí, no enviará el email<br>al revisor y no se dará cuenta de<br>su invitación.                                                                                                    | Secciones                             | 5              | 1. Estrategias para me                            | jorar la enseñanza | y el apren <mark>dizate de l</mark> a | as Matemáticas             |
| Versión de revisión       1122-4155-1-RV.DOCX       2022-06-28       Otro Tevisor.         Depositar la versión corregida que será la Versión Revisada       Seleccionar arct       urguno archivo selec.       Subir         Archivos Supl.       1123-4155-1-SR.PDF       2022-06-28 mandar pl       offico a consistence       Registro         Revisión       SELECCIONAR EL REVISCR       VER LAS RENUNCIAS, CANCELACIONES         Revisoría A       José Cuadra       LIMPIAR REVISOR         Formulario de revisión libre       ESCOGER FORMULARIO DE REVISIÓN         revisión       SOLICITUD       EN CURSO         Pendiente       RECIBIDO         Clic aquí para ver plantilla de email para petición de revisión.       Esto es muy importante; si no hace clic aquí, no enviará el email al revisor y no se dará cuenta de su invitación.       Clic aquí para se dará cuenta de su invitación.                                                                                                    | Director                              |                | Yuri Morales López 📼<br>Andrea Barrantes Chaves 📼 |                    | Clic aquí para añadir                 |                            |
| Depositar la versión corregida que será la Versión Revisada Seleccionar archimo archivo selec. Subr<br>Archivos Supi.<br>1123-4155-1-SRPDF 2022-06-28 mandar el cnivo a los revisores Registro<br>Revisión SELECCIONAR EL REVISOR VER LAS RENUNCIAS, CANCELACIONES<br>Revisor/a A José Cuadra LIMPIAR REVISOR<br>Formulario de Ninguno / Revisión libre ESCOGER FORMULARIO DE REVISIÓN<br>SOLICITUD EN CURSO PENDIENTE RECIBIDO<br>SOLICITUD EN CURSO PENDIENTE RECIBIDO<br>Clic aquí para ver plantilla de<br>email para petición de revisión.<br>Esto es muy importante; si no<br>hace clic aquí, no enviará el email<br>al revisor y no se dará cuenta de<br>su invitación.                                                                                                    | Versión d                             | e revisión     | 1123-4156-1-RV.DOCX                               | 2022-06-28         | 00010                                 |                            |
| Archivos Supl.       1123-4155-1-SP.PDF       2022-06-28 mandar el crivo a los revisores       Registro         Revisión       SELECCIONAR EL REVISOR       VER LAS RENUNCIAS, CANCELACIONES         Revisor/a A       José Cuadra       LIMPIAR REVISOR         Formulario de revisión libre       ESCOGER FORMULARIO DE REVISIÓN         SOLICITUD       EN CURSO       PENDIENTE         Recibion       SOLICITUD       EN CURSO         Clic aquí para ver plantilla de email para petición de revisión.       Clic aquí para ver plantilla de email para petición de revisión.         Esto es muy importante; si no hace clic aquí, no enviará el email al revisor y no se dará cuenta de su invitación.       Clic aquí para cuenta de su invitación.                                                                                                    | Depositar                             | · la versión c | orregida que será la Vers                         | sión Revisada Sele | eccionar arch                         | uno archivo selec. Subir   |
| 1123-4155-1-SR.PDE       2022-06-28 mandar elemito a los revisores       Registro         Revisión       SELECCIONAR EL REVISOR       VER LAS RENUNCIAS, CANCELACIONES         Revisor/a A       José Cuadra       LIMPIAR REVISOR         Formulario de revisión libre       ESCOGER FORMULARIO DE REVISIÓN         SOLICITUD       EN CURSO       PENDIENTE         Redita a construction de revisión       EN CURSO       PENDIENTE         Clic aquí para ver plantilla de email para petición de revisión.       Clic aquí para ver plantilla de email para petición de revisión.         Esto es muy importante; si no hace clic aquí, no enviará el email al revisor y no se dará cuenta de su invitación.       Clic aquá pará cuenta de su invitación.                                                                                                    | Archivos                              | Supl.          |                                                   | P                  |                                       |                            |
| Revisión       SELECCIONAR EL REVISOR       VER LAS RENUNCIAS, CANCELACIONES         Revisor/a A       José Cuadra       LIMPIAR REVISOR         Formulario de revisión       Ninguno / Revisión libre       ESCOGER FORMULARIO DE REVISIÓN         SOLICITUD       EN CURSO       PENDIENTE       RECIBIDO         Image: Solicitud de revisión       Image: Solicitud de revisión       Solicitud de revisión       Clic aquí para ver plantilla de revisión.         Clic aquí para ver plantilla de revisión.       Esto es muy importante; si no hace clic aquí, no enviará el email al revisor y no se dará cuenta de su invitación.       Clic aquá cuenta de su invitación.       Clic aquá cuenta de su invitación.                                                                                                    |                                       |                | 1123-4155-1-SP.PDF 20                             | )22-06-28 mandar   | el cnivo a los revis                  | ores 🗹 Registro            |
| Revisión       SELECCIONAR EL REVISOR       VER LAS RENUNCIAS, CANCELACIONES         Revisor/a A       José Cuadra       LIMPIAR REVISOR         Formulario de revisión       Ninguno / Revisión libre       ESCOGER FORMULARIO DE REVISIÓN         SOLICITUD       EN CURSO       PENDIENTE       RECIBIDO         Image: Solicitud de email para ver plantilla de email para petición de revisión.       Clic aquí para ver plantilla de email al revisor y no se dará cuenta de su invitación.       Clic aquí, no enviará el email al revisor y no se dará cuenta de su invitación.       Clic aquá cuenta de su invitación.                                                                                                    |                                       |                |                                                   |                    |                                       |                            |
| Revisor/a A       José Cuadra       LIMPIAR REVISOR         Formulario de revisión       Ninguno / Revisión libre       ESCOGER FORMULARIO DE REVISIÓN         SOLICITUD       EN CURSO       PENDIENTE       RECIBIDO         Image: Comparison of the revisión       Image: Comparison of the revisión       2022-08-22       Image: Comparison of the revisión         Clic aquí para ver plantilla de email para petición de revisión.       Clic aquí para ver plantilla de email para petición de revisión.       Clic aquí, no enviará el email al revisor y no se dará cuenta de su invitación.       Image: Comparison of the revisión of the revisión of                                                                                                    | Revisiór                              | ı              | SELECCION/                                        | AR EL REVISOR VE   | R LAS RENUNCIAS, CA                   | NCELACIONES                |
| Formulario de revisión       Ninguno / Revisión libre       ESCOGER FORMULARIO DE REVISIÓN         SOLICITUD       EN CURSO       PENDIENTE       RECIBIDO         Image: Clic aquí para ver plantilla de email para petición de revisión.       Clic aquí para ver plantilla de indicar el plazo de la revisión: puede indicar una fecha o un número de semanas.       Clic aquí, no enviará el email al revisor y no se dará cuenta de su invitación.       Solicitude       Solicitude                                                                                                    | Revisor/a                             | a A            | José Cuadra                                       |                    | MPIAR REVISOR                         |                            |
| SOLICITUD       EN CURSO       PENDIENTE       RECIBIDO         2022-08-22       Image: Comparison of the comparison of the comparison                                                                                               | Formulari<br>revisión                 | io de          | Ninguno / Revisión libr                           | e ESCOGER FORM     | ULARIO DE REVISIÓN                    |                            |
| <ul> <li>Clic aquí para ver plantilla de email para petición de revisión.</li> <li>Esto es muy importante: si no hace clic aquí, no enviará el email al revisor y no se dará cuenta de su invitación.</li> </ul>                                                                                                    |                                       |                | SOLICITUD                                         | EN CURSO           | PENDIENTE                             | RECIBIDO                   |
| Clic aquí para ver plantilla de<br>email para petición de revisión.<br>Esto es muy importante: si no<br>hace clic aquí, no enviará el email<br>al revisor y no se dará cuenta de<br>su invitación.                                                                                                    |                                       |                |                                                   | -                  | 2022-08-22                            | =                          |
| Clic aquí para ver plantilla de<br>email para petición de revisión.<br>Esto es muy importante: si no<br>hace clic aquí, no enviará el email<br>al revisor y no se dará cuenta de<br>su invitación.                                                                                                    |                                       |                | 1                                                 |                    |                                       |                            |
| Clic aquí para ver plantilla de<br>email para petición de revisión.<br>Esto es muy importante: si no<br>hace clic aquí, no enviará el email<br>al revisor y no se dará cuenta de<br>su invitación.                                                                                                    |                                       |                |                                                   |                    |                                       |                            |
| Clic aquí para ver plantilla de<br>email para petición de revisión.<br>Esto es muy importante: si no<br>hace clic aquí, no enviará el email<br>al revisor y no se dará cuenta de<br>su invitación.                                                                                                    |                                       |                |                                                   | $\overline{}$      |                                       |                            |
| email para petición de revisión.<br>Esto es muy importante: si no<br>hace clic aquí, no enviará el email<br>al revisor y no se dará cuenta de<br>su invitación.                                                                                                    | Clic a                                | aquí para      | ver plantilla de                                  |                    |                                       | indicar ol <b>plazo do</b> |
| Esto es muy importante: si no<br>hace clic aquí, no enviará el email<br>al revisor y no se dará cuenta de<br>su invitación.                                                                                                    | emai                                  | l para pet     | cición de revisión.                               |                    |                                       | la revisión: puede         |
| Esto es muy importante: si no<br>hace clic aquí, no enviará el email<br>al revisor y no se dará cuenta de<br>su invitación.                                                                                                    |                                       |                |                                                   |                    | 1                                     | indicar una fecha o        |
| hace clic aquí, no enviará el email<br>al revisor y no se dará cuenta de<br>su invitación.                                                                                                    | Esto es muy importante <u>:</u> si no |                |                                                   |                    | un número de                          |                            |
| al revisor y no se dará cuenta de su invitación.                                                                                                    | hace clic aquí, no enviará el email   |                | semanas                                           |                    |                                       |                            |
| su invitación.                                                                                                    | al re                                 | visor y no     | se dará cuenta de                                 |                    |                                       | Semanas.                   |
|                                                                                                    | su in                                 | vitación.      |                                                   |                    |                                       |                            |
|                                                                                                    |                                       |                |                                                   |                    |                                       |                            |

Asignar plazo para la revisión:

| Dar un plazo                                  |                                                                                                    |
|-----------------------------------------------|----------------------------------------------------------------------------------------------------|
| Para cambiar la fecha<br>que se dan para hace | a asignada a este revisor, introduzca otra o borre la fecha e introduzca el número de semanas<br>er la revisión. |
| La fecha de hoy                               | 2022-08-08                                                                                                    |
| Fecha de revisión                             | 2022-08-22 Formato: YYYY-MM-DD                                                                                   |
|                                               | • Puede indicar una                                                                                              |
| Número de semanas                             | número de semanas.                                                                                               |
| Continuar Cancela                             | ar                                                                                                    |

La plantilla del email electrónico para petición de revisión se muestra a continuación:

|                                 | Enviar correo-e                                                                                                    |
|---------------------------------|----------------------------------------------------------------------------------------------------|
| Para                            | José Cuadra <josealberto@yahoo.com></josealberto@yahoo.com>                                                                                                    |
| сс                              |                                                                                                    |
| ссо                             |                                                                                                    |
|                                 | Añadir destinataria/o Añadir CC Añadir CCO<br>Enviar una copia de este mensaje a mi dirección (andreabarrantes@gmail.com)                                                                             |
| Adjuntos                        | Seleccionar archivo Ninguno archivo selec. Subir                                                                                                    |
| De                              | "Andrea Barrantes Chaves" <andreabarrantes@gmail.com></andreabarrantes@gmail.com>                                                                                                    |
| Asunto                          | [xviciaem] Solicitud de revisión de propuesta                                                                                                    |
| Cuerpo                          | Estimado/a                                                                                                    |
|                                 | José Cuadra:                                                                                                    |
| Clic aquí para<br>enviar email. | Creo que podría ser un excelente revisor de la propuesta "Propuesta enseñanza<br>de la Geometría", que ha sido presentada a XVI Conferencia Interamericana de<br>Educación Matemática.                |
|                                 | Por favor, conéctese al sitio web de la conferencia antes de 2022-08-15 para<br>indicar si va a realizar la revisión o no, así como para acceder al envío y registrar<br>su revisión y recomendación. |
|                                 | La revisión propiamente dicha tiene como fecha límite 2022-08-22.                                                                                                    |

#### 3.5.4 Verificar asignación de formulario de revisión

Una vez enviada la petición, el sistema muestra la fecha de esta y el tiempo previsto para la revisión.

Seguidamente se mostrará la siguiente pantalla, donde deberá verificar que el formulario para la revisión de ponencias esté asignado (si no es así deberá asignarlo):

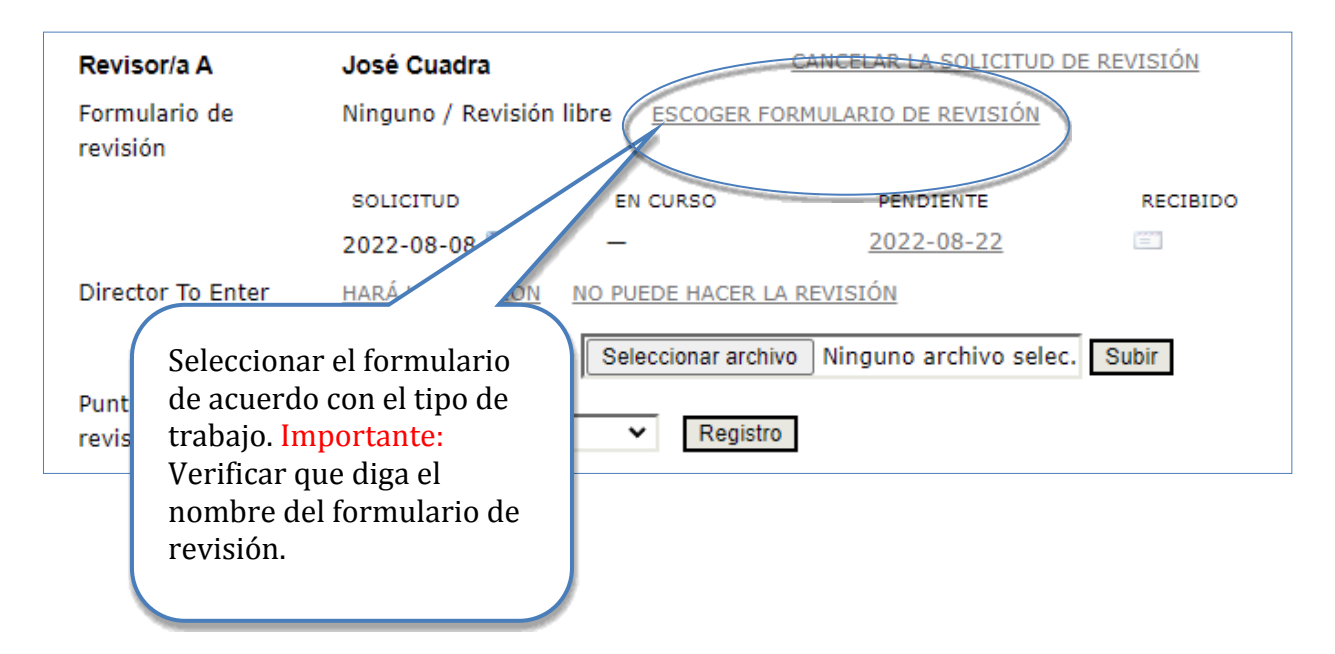

Escoger el formulario de revisión de acuerdo con el tipo de trabajo:

| Formul                         | arios de Revisión       |
|--------------------------------|-------------------------|
| Escoger Formulario de Revisión |                         |
| τίτυιο                         | ACCIÓN                  |
| Comunicaciones                 | ASIGNAR   PREVISUALIZAR |
| Talleres                       | ASIGNAR   PREVISUALIZAR |
| Posters                        | ASIGNAR   PREVISUALIZAR |

El formulario debe corresponder al tipo de trabajo presentado. Así, para comunicaciones deberá seleccionar el **instrumento para comunicaciones**, para talleres debe usar el **instrumento de talleres** y para la modalidad poster deberá usar el **instrumento de evaluación para poster**.

Recuerde: es indispensable que este formulario esté asignado para que el revisor pueda realizar el registro de su trabajo.

#### 3.5.5 Cancelar solicitud de revisión

Debe tener cuidado en enviar a los revisores el archivo con la versión ciega; si los autores por error subieron una versión no ciega y usted envía por equivocación esta versión completa a un revisor, se deberá anular esta revisión y no podrá asignar a ese evaluador nuevamente al mismo trabajo.

|                           | Clic aquí para anular<br>revisión.                                                     |  |  |
|---------------------------|----------------------------------------------------------------------------------------|--|--|
| Revisión                  | SELECCIONAR EL REVISOR                                                                 |  |  |
| Revisor/a A               | José Cuadra CANCELAR LA SOLICITUD DE REVISIÓN                                          |  |  |
| Formulario de<br>revisión | Talleres         ESCOGER FORMULARIO DE REVISIÓN         LIMPIAR FORMULARIO DE REVISIÓN |  |  |
|                           | SOLICITUD EN CURSO PENDIENTE RECIBIDO                                                  |  |  |
|                           | 2022-08-08 🖾 - 2022-08-22                                                              |  |  |
| Director To Enter         | HARÁ LA REVISIÓN NO PUEDE HACER LA REVISIÓN                                            |  |  |
|                           | Depositar la revisión Seleccionar archivo Ninguno archivo selec. Subir                 |  |  |
| Puntuación del<br>revisor | Puntuación 5 Alta 🗙 Registro                                                           |  |  |

Evidentemente, se debe tener cuidado de tener la versión ciega pues si no se revisa, se podría perder un revisor antes de haber iniciado.

#### 3.5.6 Esperar respuesta del revisor

El director de tema deberá esperar por la respuesta de aceptación o rechazo de la revisión del trabajo por parte de los dos revisores para continuar con el proceso. De lo contrario, deberá asignar nuevos revisores, de forma que sean dos quiénes acepten realizar la revisión del trabajo.

Recuerde revisar las condiciones del evento para conocer los tiempos que se han dispuesto para estas revisiones.

# 4. Procedimiento a seguir: Fase 2

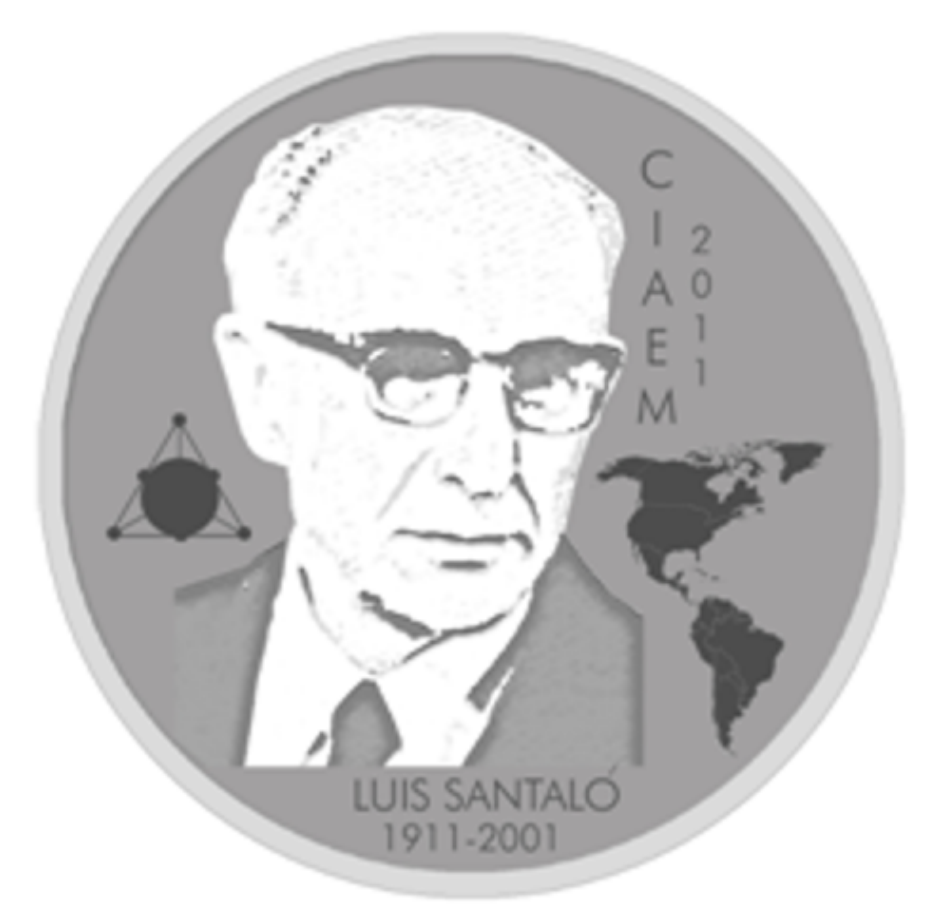

Medalla Luis Santaló

El director de tema recibe un email donde los revisores indican que realizarán la revisión del trabajo (en el caso contrario se procederá a la asignación de otros revisores).

El director de tema ingresa al sitio, se autentica en el sistema, como se mostró al inicio de la Fase 1.

# 4.1 Poner en marcha revisión o declinarla

Si por algún motivo el revisor no activa desde la plataforma la revisión, el director de tema también lo puede hacer, para ello se accede a la lista de trabajos donde se selecciona la propuesta que está en revisión, en la sección de *revisión del trabajo* 

| Revisión                                           | SELECC              | IONAR EL REVISOR    | VER LAS RENUNCIAS, CAN | CELACIONES                                                |
|----------------------------------------------------|---------------------|---------------------|------------------------|-----------------------------------------------------------|
| Revisor/a A                                        | Alejandro Guevar    | a (                 | CANCELAR LA SOLICITUD  | DE REVISIÓN                                               |
| Formulario de<br>revisión                          | Talleres (Oficina)  | ESCOGER FORMUL      | ARIO DE REVISION       | R FORMULARIO DE REVISIÓN                                  |
|                                                    | SOLICITUD           | EN CURSO            | PENDIENTE              | RECIBIDO                                                  |
|                                                    | 2018-05-28 🕮        | -                   | 2018-06-11             | E                                                         |
| Director To Enter                                  | HARÁ LA REVISIÓN    | NO PUEDE HACER      | LA REVISIÓN            |                                                           |
|                                                    | Depriitar la revisi | ón Seleccionar arch | ivo Nos eligió archivo | Subir                                                     |
| Clic aquí<br>para pone<br>en marcha<br>la roviciór | er                  |                     |                        | Clic aquí si el<br>revisor no puede<br>hacer la revisión. |
|                                                    | 1.                  |                     |                        |                                                           |

El director de tema deberá esperar por las recomendaciones de los revisores para así continuar con su trabajo.

# 4.2 Recomendaciones de revisores

El director de tema recibe un email donde el revisor indica que la revisión de trabajo ha sido completada.

El director de tema ingresa al sistema para ver los detalles de la revisión, y así proceder a aceptar, rechazar o volver a someter a revisión el trabajo (según las recomendaciones de los revisores).

Recuerde el revisor (evaluador) podrá recomendar de acuerdo con lo estipulado en los formularios de revisión una de las siguientes opciones: *rechazar trabajo por formato, rechazar trabajo, aceptar con modificaciones o aceptar trabajo.* 

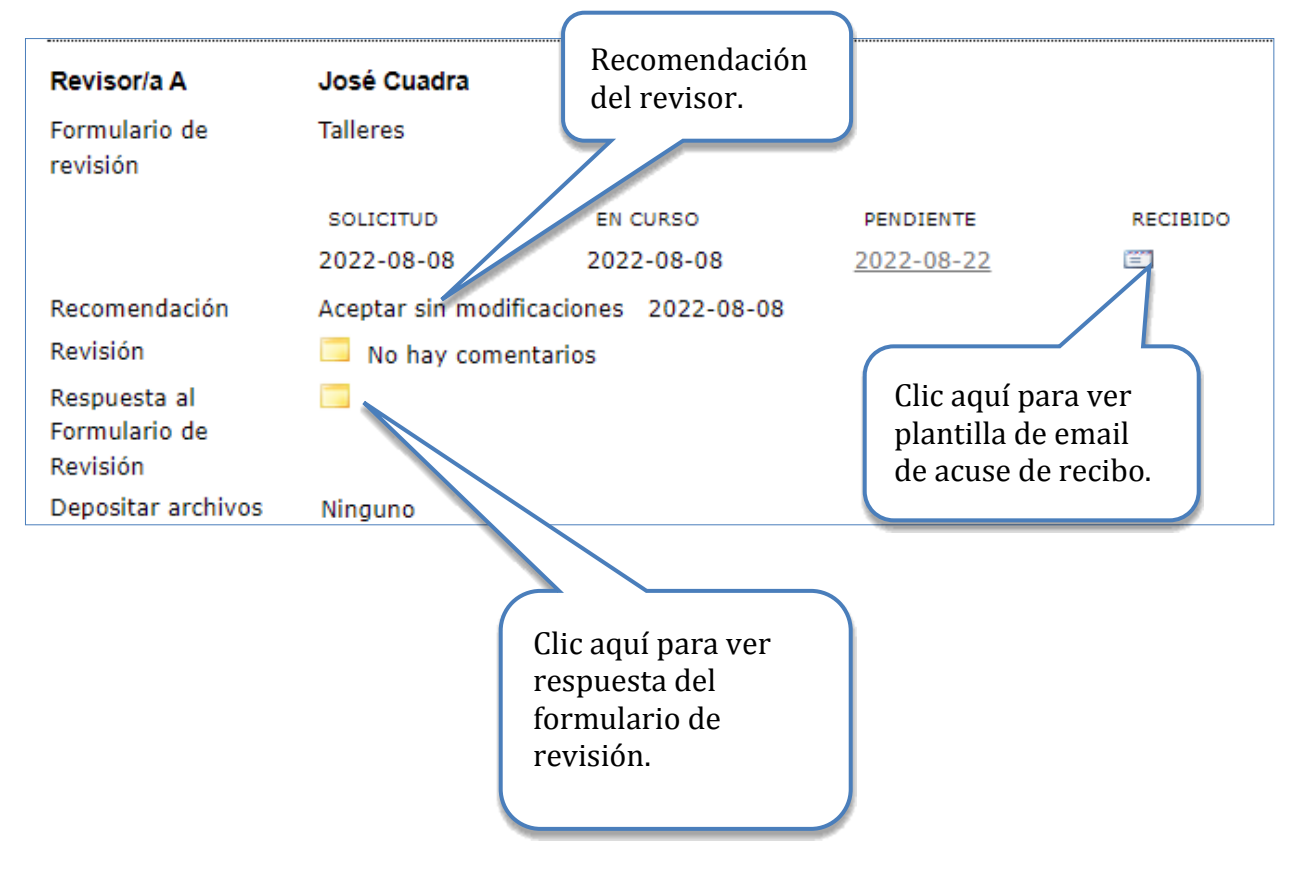

# 4.3 Enviar acuse de recibo a los revisores

La plantilla del email de acuse de recibo es la siguiente:

|                                    | Enviar correo-e                                                                                                    |
|------------------------------------|----------------------------------------------------------------------------------------------------|
| Para                               | José Cuadra <josealberto@yahoo.com></josealberto@yahoo.com>                                                                                                    |
| сс                                 |                                                                                                    |
| ссо                                |                                                                                                    |
|                                    | Añadir destinataria/o Añadir CC Añadir CCO<br>Enviar una copia de este mensaje a mi dirección (andreabarrantes@gmail.com)                                                                                                    |
| Adjuntos                           | Seleccionar archivo Ninguno archivo selec. Subir                                                                                                    |
| De                                 | "Andrea Barrantes Chaves" <andreabarrantes@gmail.com></andreabarrantes@gmail.com>                                                                                                    |
| Asunto                             | [xviciaem] Agradecimiento a la revisión de original                                                                                                    |
| Clic aquí<br>para enviar<br>email. | José Cuadra:<br>Gracias por completar la revisión del original, "Propuesta enseñanza de<br>la Geometría," en XVI Conferencia Interamericana de Educación<br>Matemática. Agradecemos su disposición para atender esta revisión.<br>Andrea Barrantes Chaves<br>andreabarrantes@gmail.com |
| Enviar Cancelar                    | No enviar correo-e                                                                                                    |

Es importante que envíe este mensaje para completar el proceso de revisión con este evaluador y esta ponencia.

## 4.4 Tomar decisión sobre la revisión y publicación

Antes de tomar la decisión, el director de tema deberá revisar los detalles del formulario de revisión enviado por cada revisor (a), de forma que pueda conocer los criterios que justifican la recomendación del revisor (a).

Además, deberá tomar en cuenta las siguientes posibilidades para realizar las acciones correspondientes:

| Recomendación por<br>Revisor A                             | Recomendación por<br>Revisor B                             | Acción del director                                                                                        |
|------------------------------------------------------------|------------------------------------------------------------|----------------------------------------------------------------------------------------------------|
| Rechazar trabajo por formato.                              | Cualquier otra<br>recomendación                            | Archivar el envío y solicitar al autor<br>realice los ajustes de formato y reenvíe<br>de nuevo su trabajo. |
| Aceptar el original                                        | Aceptar original                                           | Aceptar el envío.                                                                                          |
| Aceptar el original                                        | Aceptar pero sujeto a<br>modificaciones<br>Ver comentarios | Solicitar al autor modificación del original según comentarios del revisor B.                              |
| Aceptar el original                                        | Rechazar original                                          | Someter a revisión por parte de un tercer revisor.                                                         |
| Aceptar pero sujeto a<br>modificaciones<br>Ver comentarios | Aceptar pero sujeto a<br>modificaciones<br>Ver comentarios | Solicitar al autor modificación del<br>original según comentarios de los<br>revisores A y B.               |
| Aceptar pero sujeto a<br>modificaciones<br>Ver comentarios | Rechazar original                                          | Someter a revisión por parte de un tercer revisor.                                                         |
| Rechazar original                                          | Rechazar original                                          | Rechazar el trabajo.                                                                                       |

# 4.5 Guardar decisión

El director de tema toma la decisión correspondiente (según recomendaciones y detalles en el formulario de revisión) y notifica al autor de esta, mediante un email dentro de la plataforma.

| Director que toma de decisiones |                              |                      |                  |  |  |  |
|---------------------------------|------------------------------|----------------------|------------------|--|--|--|
| Seleccionar decisión            |                              |                      |                  |  |  |  |
|                                 | Seleccione uno 🗸             | Guardar Decisión     |                  |  |  |  |
| Decisión                        | Seleccione uno               |                      | Clic aguí para   |  |  |  |
| Notificar al autor              | Aceptar el envio             | Sin comentarios      | guardar decisión |  |  |  |
|                                 | Declinar el envío            |                      | tomada.          |  |  |  |
| Versión de revisión             | 1123-4156-1-RV.D             | 00CX 2022-06-28      |                  |  |  |  |
| Versión del autor               | Ninguno                      |                      |                  |  |  |  |
| Director de la versión          | Ninguno                      |                      |                  |  |  |  |
| Actualizar Director de l        | a Versión Seleccionar archiv | vo Ninguno archivo s | elec. Subir      |  |  |  |

Notificar al autor de la decisión:

| Director que toma de decisiones |                                                                          |  |
|---------------------------------|--------------------------------------------------------------------------|--|
| Seleccional decision            | Seleccione uno 🗸 Guardar Decisión                                        |  |
| Decisión                        | Ninguno                                                                  |  |
| Notificar al autor              | Director/Autor Email QSin comentarios                                    |  |
| Versión de revisión             | <u>1123-4156-1</u> Clic para ver plantilla<br>para notificar al autor la |  |
| version del autor               | Ninguno decisión.                                                        |  |
| Director de la versión          | Ninguno                                                                  |  |
| Actualizar Director de          | la Versión Seleccionar archivo Ninguno archivo selec. Subir              |  |

Antes de guardar la decisión tomada, el sistema pedirá una confirmación de esta, ya que ésta es irreversible.

| xvi-ponencias.ciaem-iacme.org dice                 |          |
|----------------------------------------------------|----------|
| ¿Está seguro de que quiere mantener esta decisión? |          |
| Aceptar                                            | Cancelar |

El director de tema debe notificar al autor:

- Si la ponencia fue aceptada, se debe notificar al autor la decisión. Además, el director de tema debe indicar al autor que este debe subir la versión completa (con nombres e instituciones) en formato editable (.docx) y en formato pdf.
- Si la ponencia fue aceptada con modificaciones. En este caso el director de tema debe solicitar al autor que realice las modificaciones solicitadas y que envíen de nuevo la ponencia en su versión completa en <u>formato editable</u>. La aceptación definitiva del trabajo queda sujeta a la incorporación de las modificaciones.
- Si la ponencia fue rechazada por formato, el director de tema debe archivar la propuesta y notificar al autor para que este realice los ajustes de formato y reenvíe de nuevo su trabajo.
- Si la ponencia fue rechazada el director debe enviar un correo notificando la decisión. Recuerde la decisión final es inapelable

# 4.6 Aceptar propuesta

# Paso 1.

Si el trabajo es aceptado, después de guardar la decisión correspondiente, debe notificar al autor

| Director que toma d<br>Seleccionar decisión | le decisiones                                                                                    | Clic para guardar la decisión. |
|---------------------------------------------|--------------------------------------------------------------------------------------------------|--------------------------------|
| Decisión                                    | Acceptar el envío 2018-05-29                                                                     |                                |
| Notificar al autor                          | 🖾 🔍 😳 👘 🖾 🔤 🔤 👘                                                                                  |                                |
| Versión de revisión<br>Versión del autor    | O <u>8-25-1-RV.PDF</u> 2018-0-<br>Ninguno Clic para enviar o<br>para notificar al a<br>decisión. | correo<br>autor la             |
| Director de la                              | Ninguno                                                                                          |                                |
| versión                                     |                                                                                                  |                                |
| Actualizar Director de                      | la Versión Seleccionar archivo No se eligió archivo Sub                                          | ir                             |
|                                             | Ir a maquetación Enviar                                                                          |                                |
|                                             | 🖉 Este archivo esta preparado para su publicación.                                               |                                |

Plantilla de email para notificar al autor la decisión tomada:

|                | Enviar correo-e                                                                                                    |
|----------------|----------------------------------------------------------------------------------------------------|
| Para           | Daniel Quesada <dquesada@gmail.com></dquesada@gmail.com>                                                                                    |
| сс             |                                                                                                    |
| ссо            |                                                                                                    |
|                | Añadir destinataria/o Añadir CC Añadir CCO                                                                                                  |
|                | Enviar una copia de este mensaje a mi dirección (andreabarrantes@gmail.com)                                                                 |
|                |                                                                                                    |
| Adjuntos       | Seleccionar archivo Ninguno archivo selec.                                                                                                  |
|                | observaciones realizadas                                                                                                    |
|                | Importar revisiones por pares por los revisores.                                                                                            |
|                |                                                                                                    |
| De             | "Andrea Barrantes Chaves" <andreabarrantes@gmail.com></andreabarrantes@gmail.com>                                                           |
| Asunto         | [xviciaem] Decisión editorial sobre el original                                                                                             |
| Cuerpo         | Daniel Quesada:                                                                                                    |
|                | Felicidades, su trabajo "Propuesta enseñanza de la Geometría" ha sido<br>acentado para ser presentado en XVI. Conferencia Interamericana de |
|                | Educación Matemática que tendrá lugar el 2023-07-30 en Lima.                                                                                |
|                | Gracias por considerar su participación en este evento.                                                                                     |
|                | Andrea Barrantes Chaves                                                                                                    |
| Clic aquí para |                                                                                                    |
| enviai eman.   |                                                                                                    |
|                |                                                                                                    |
| D pués del env | vío, haga una copia de la decisión editorial, sin cabeceras ni nombres, para mandársela a los                                               |
| revisor .      |                                                                                                    |
| Enviar         | No enviar correo-e                                                                                                    |

## Paso 2

El director debe esperar a que los autores del trabajo envíen la versión completa en los dos formatos solicitados (editable y pdf).

El director debe notificar a los autores que recibió la versión completa de manera adecuada.

## Paso 3

Una vez recibida la versión completa, el director debe enviar el trabajo en formato pdf a las Memorias del evento. Para ello debe enviar el documento a "formato", donde se permite tener una previsualización del documento en las memorias.

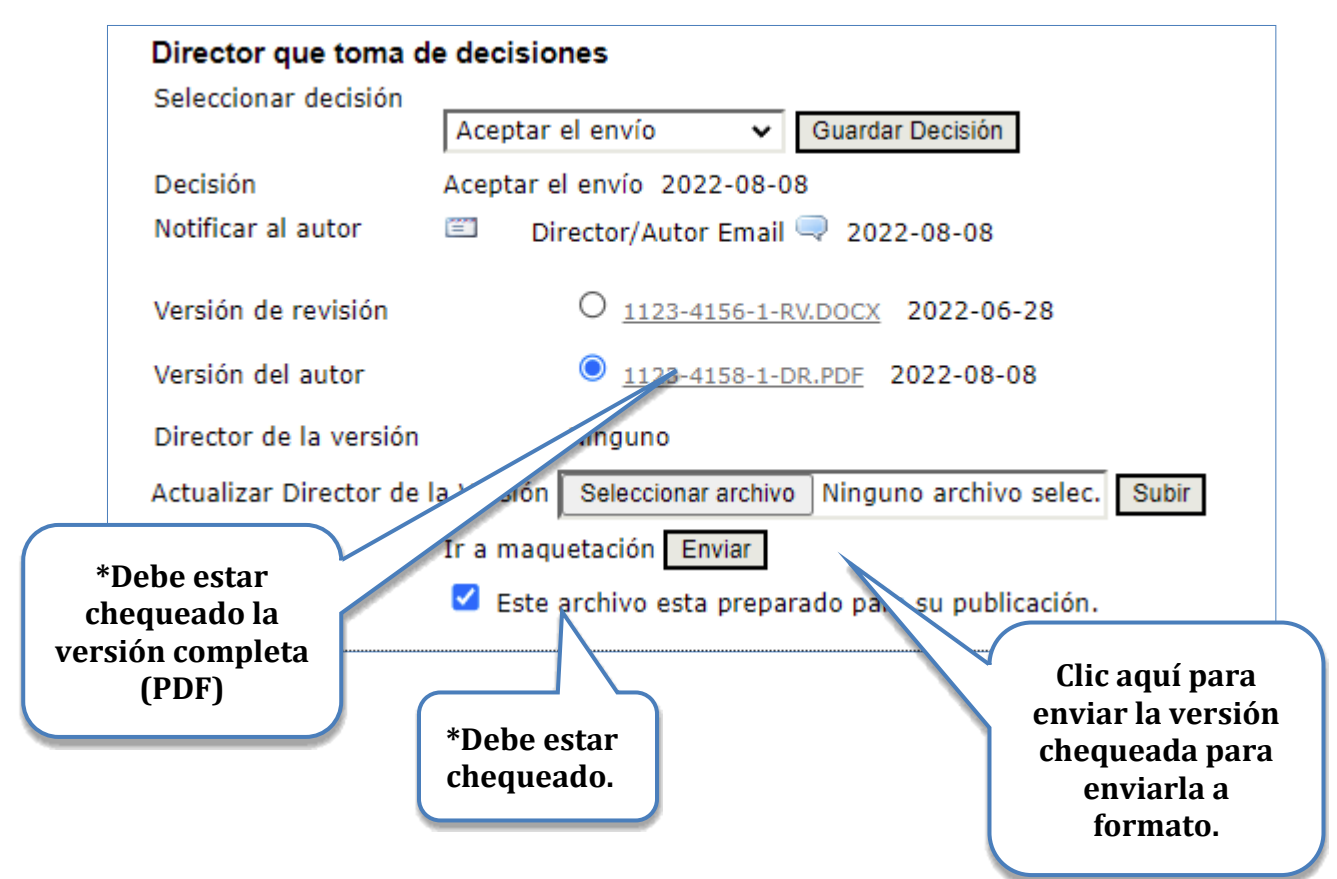

\* Debe habilitar la opción que contiene el documento completo de la propuesta (como se indica anteriormente), de forma contraria ésta no aparecerá dentro de los trabajos del evento.

En la parte inferior de la página, después de enviar a "Formato" el archivo completo, se mostrará lo siguiente:

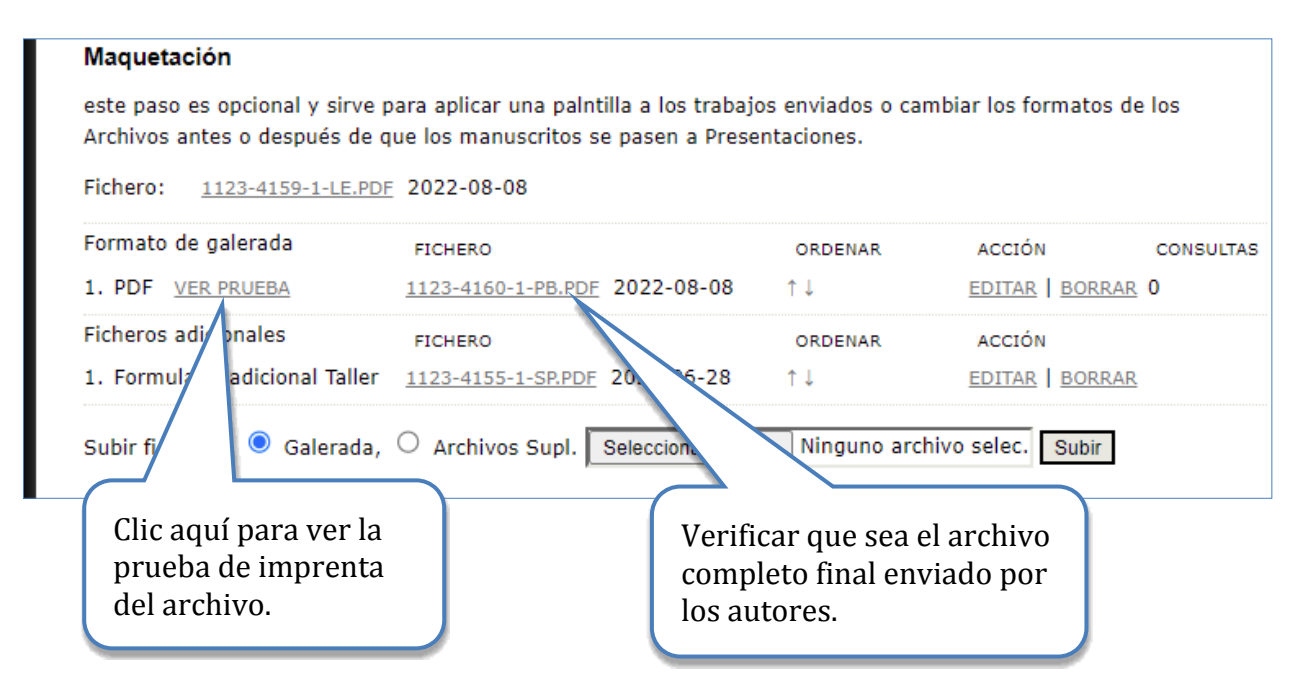

Recuerde: verificar que la prueba de imprenta sea el archivo completo (con nombre y asociaciones institucionales del autor).

## Paso 4.

Hacer clic en la opción de "Completado" para enviar el trabajo a las memorias del evento.

| Completado                                    |                                  |
|-----------------------------------------------|----------------------------------|
| Añadir el trabajo a la lista de comunicacione | s aceptadas. Completado Eliminar |
|                                               |                                  |
|                                               |                                  |
|                                               | Clic aquí para enviar el         |
|                                               |                                  |
|                                               | trabajo a las memorias.          |
|                                               |                                  |
|                                               |                                  |

Debe tener cuidado, una vez aprobada una ponencia, en enviar a publicar en línea el archivo completo, como se indica en la imagen anterior, pues es el documento que contiene los nombres y referencias institucionales de los autores. Usted puede verificar su publicación en la sección del evento donde se colocan todas las ponencias para el público en:

https://xvi-ponencias.ciaemiacme.org/index.php/xviciaem/xviciaem/schedConf/presentations

donde el trabajo publicado recientemente aparecerá en el tema del cual es usted director.

Si un autor requiere aparte del email de aceptación por parte del director de tema una carta más formal (con, por ejemplo, membrete del CIAEM), deberá solicitarla adicionalmente. Esta será firmada por Ángel Ruiz, Presidente del CIAEM, pero el director se la hará llegar a los autores. Ángel Ruiz brindará la plantilla para realizar estas cartas. Sería enviada en formato pdf con la firma digital del remitente. El director debe tener cuidado de no enviar en .docx, para no comprometer firma de Angel Ruiz.

# 4.7 Aceptar propuesta con modificaciones

# Paso 1.

Si se deben realizar algunas modificaciones al trabajo, entonces el director de tema debe, después de guardar la decisión correspondiente, notificar al autor y adjuntar las observaciones realizadas al trabajo.

| Director que    | toma d | e decisiones                |            |                           |       |            |
|-----------------|--------|-----------------------------|------------|---------------------------|-------|------------|
| Seleccionar de  | cisión |                             |            |                           |       |            |
|                 |        | Se precisa una revisión 🗸   | Guar       | rdar Decisión             |       |            |
| Decisión        |        | Se precisa una revisión 202 | 2-08-      | 08                        |       |            |
| Notificar al au | tor    | Director/Autor Email        | <b>Q</b> 2 | 022-08-08                 |       |            |
| Versión de rev  | visión | <u>1123-4156-1-RV.Do</u>    |            | Clic aquí pa<br>al autor. | ra en | viar email |

A continuación, se muestra la plantilla del email que deberá enviar al autor:

| Enviar correo-e |                                                                                                    |  |  |
|-----------------|----------------------------------------------------------------------------------------------------|--|--|
| Para            | Daniel Quesada <dquesada@gmail.com></dquesada@gmail.com>                                                               |  |  |
| сс              |                                                                                                    |  |  |
| ссо             |                                                                                                    |  |  |
|                 | Añadir destinataria/o Añadir CC Añadir CCO                                                                             |  |  |
|                 | Enviar una copia de este mensaje a mi dirección (andreabarrantes@gmail.com)                                            |  |  |
| Adjuntos        | Seleccionar archivo Ninguno archivo selec. Subir                                                                       |  |  |
|                 | Clic aquí para importar las                                                                                            |  |  |
|                 | Importar revisiones por pares observaciones de los                                                                     |  |  |
|                 | revisores.                                                                                                    |  |  |
| De              | "Andrea Barrantes Chaves" <andreabarrantes@gmail.com></andreabarrantes@gmail.com>                                      |  |  |
| Asunto          | [xviciaem] Decisión editorial sobre el original                                                                        |  |  |
| Cuerpo          | Daniel Quesada:                                                                                                    |  |  |
|                 | Después de una detenida revisión de su original, "Propuesta enseñanza                                                  |  |  |
|                 | Interamericana de Educación Matemática si se realizan las siguientes<br>revisiones (atender los anexos a este correo). |  |  |
| Clic aquí para  | Gracias por considerar su participación en este evento.                                                                |  |  |
| enviar email.   | Andrea Barrantes Chaves                                                                                                |  |  |
|                 | andreabarrantes@gmail.com                                                                                              |  |  |
|                 |                                                                                                    |  |  |
| espués del env  | ío, haga una copia de la decisión editorial, sin cabeceras ni nombres, para mandársela a los                           |  |  |
| revi pres.      |                                                                                                    |  |  |
| Enviar Cancelar | No enviar correo-e                                                                                                    |  |  |
|                 |                                                                                                    |  |  |

Las modificaciones sugeridas que aparecerán en este mensaje (abajo) es el texto que escribió el revisor al final del formulario de revisión. Este paso es fundamental para que los autores puedan realizar las modificaciones del caso.

## Paso 2.

Seguidamente, el director deberá esperar a que el autor envíe la versión con las modificaciones correspondientes (deberá ser la versión completa en formato editable), como se muestra a continuación:

| Director que toma    | de decisiones                                                                              |  |  |  |
|----------------------|--------------------------------------------------------------------------------------------|--|--|--|
| Seleccionar decisión | Se precisa una revisión 🗸 🛛 Guardar Decisión                                               |  |  |  |
| Decisión             | Se precisa una revisión 2022-08-08                                                         |  |  |  |
| Notificar al autor   | Director/Autor Email<br>2022-08-08                                                         |  |  |  |
| Versión de revisión  | <u>1123-4156-1-RV.DOCX</u> 2022-06-28                                                      |  |  |  |
| Versión del autor    | 1123-4158-1-DR.PDF 2022-08-08                                                              |  |  |  |
|                      |                                                                                            |  |  |  |
|                      | Clic aquí para ver versión enviada<br>por el autor con las modificaciones<br>incorporadas. |  |  |  |

#### Paso 3

El director de tema debe verificar que las recomendaciones realizadas al trabajo hayan sido incorporadas.

Una vez descargada la nueva versión del original, el director de tema será el encargado de revisar si las modificaciones fueron realizadas en su totalidad en esta nueva versión del trabajo.

Recuerde: Esta nueva versión deberá ser la versión completa del trabajo, es decir, además de las modificaciones correspondientes deberá aparecer las afiliaciones institucionales de los autores y sus respectivos nombres.

#### Paso 4

Si el trabajo cumple con las modificaciones establecidas entonces el director guarda una nueva decisión: Aceptar el envío. Además, debe subir el documento en formato pdf para poder incorporarlo a las Memorias del evento. Más detalles de este paso en la sección 4.8 sobre nueva decisión: aceptar el envío

# 4.8 Nueva decisión: Aceptar el envío

Si las modificaciones fueron realizadas correctamente en la nueva versión, entonces el director procede a aceptar el envío, como se indica a continuación:

#### Paso 1

Primero deberá guardar la nueva decisión correspondiente a "Aceptar el envío", para seguir con el proceso de publicación:

| Director que toma de                   | Guardar la nueva decisión de aceptar el envío.             |
|----------------------------------------|------------------------------------------------------------|
| Seleccionar decisión                   | Se precisa una revisión 🗸 Guardar Decisión                 |
| Decisión Se prec<br>Notificar al autor | isa una revisión 2022-08-08   Aceptar el envío 2022-08-08  |
| Versión de revisión                    | 1123-4156-1-RV.DOCX 2022-06-28                             |
| Versión del autor                      | 1123-4158-1-DR.PDF 2022-08-08                              |
| Director de la versión                 | Ninguno                                                    |
| Actualizar Director de la              | a Versión Seleccionar archivo Ninguno archivo selec. Subir |

Note que al guardar la nueva decisión aparecen herramientas de selección en los archivos.

#### Paso 2. Notificar nueva decisión al autor

Después de guardar la decisión de aceptar el envío se procede a notificar al autor el fallo tomado sobre su trabajo.

## Paso 3. Subir versión completa en pdf

El director debe solicitar al autor que le envíe la versión completa del trabajo en formato pdf para publicar la ponencia en las Memorias del evento

Nota: El director de tema puede tomar la decisión de convertir a pdf el archivo con la versión final enviada por los autores y entonces proceder a publicarla. Aquí sin embargo la responsabilidad de las calidades del archivo publicado recae en el director de tema.

Atención: si el director de antemano guarda la nueva decisión final de "Aceptar el envío", no se le abre la posibilidad de enviar a formato.

El director debe esperar a que los autores envíen la versión completa en formato pdf.

Seguidamente, se procede a enviar a "formato" esta versión en pdf, donde se permite tener una previsualización del documento en las memorias.

| Director que toma                 | de decisiones                                                         |                                         |                                   |
|-----------------------------------|-----------------------------------------------------------------------|-----------------------------------------|-----------------------------------|
| Seleccionar decisión              | Acceptar el envío 🔻 Guardar Decisión                                  |                                         |                                   |
| Decisión<br>Notificar al autor    | Se precisa una revisión 2018-05-30   Acceptar el er                   | *Debe esta<br>versión fin               | r chequeado la<br>al del autor en |
| Versión de revisión               | O <u>12-37-1-RV.DOCX</u> 2018-05-30                                   | iormato po                              |                                   |
| Versión del autor                 | O <u>12-38-1-DR.DOCX</u> 2018-05-30                                   |                                         |                                   |
| Director de la                    | <u>12-39-1-DR.PDF</u> 2018-05-30                                      | BORRAR                                  |                                   |
| versión<br>Actualizar Director de | la Versión Seleccionar archivo No se eligió archivo                   | Subir                                   |                                   |
|                                   | Ir a maquetación Enviar                                               |                                         |                                   |
|                                   | Este archivo esta preparad<br>Clic aquí pa<br>documento<br>maquetacio | ara enviar el<br>o a formato: ir<br>ón. | ·a                                |

\* Debe habilitar la opción que contiene el documento con la nueva versión final en pdf de la propuesta (como se indica anteriormente), de forma contraria ésta no aparecerá en los trabajos del evento.

A continuación, se detalla el proceso a seguir mediante un diagrama:

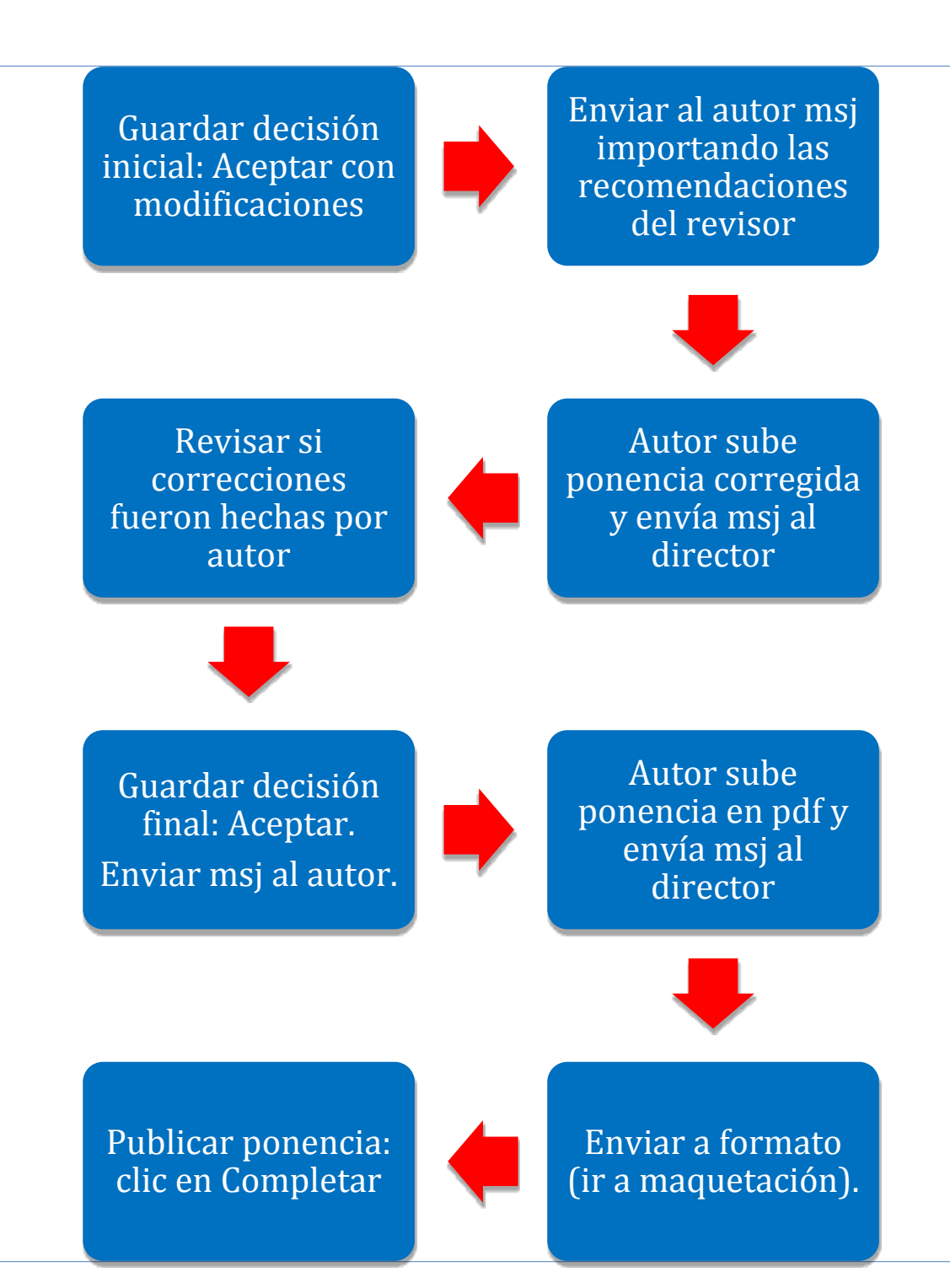

En la parte inferior de la página, después de enviar a "formato" el archivo con la nueva versión, se mostrará lo siguiente:

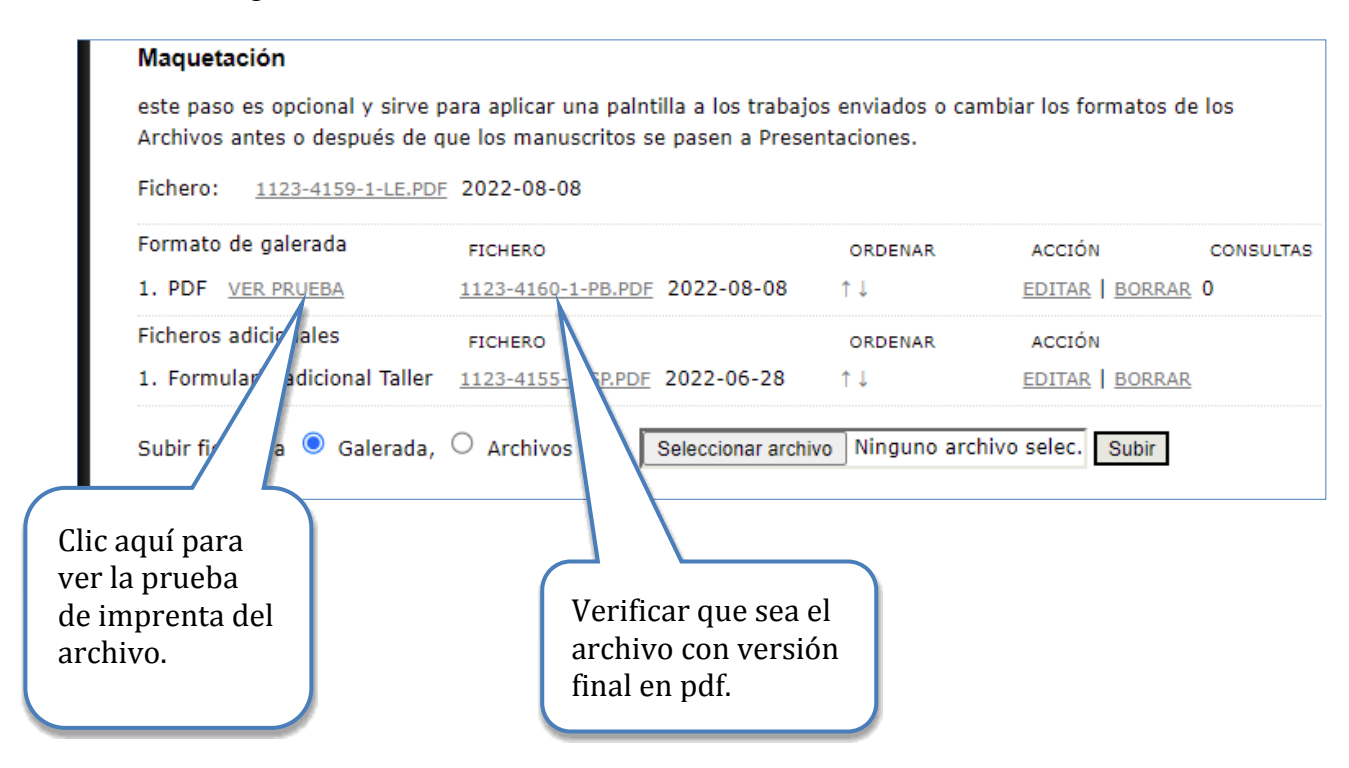

Finalmente, deberá hacer clic en la opción de "Completar" para enviar el trabajo a las memorias del evento.

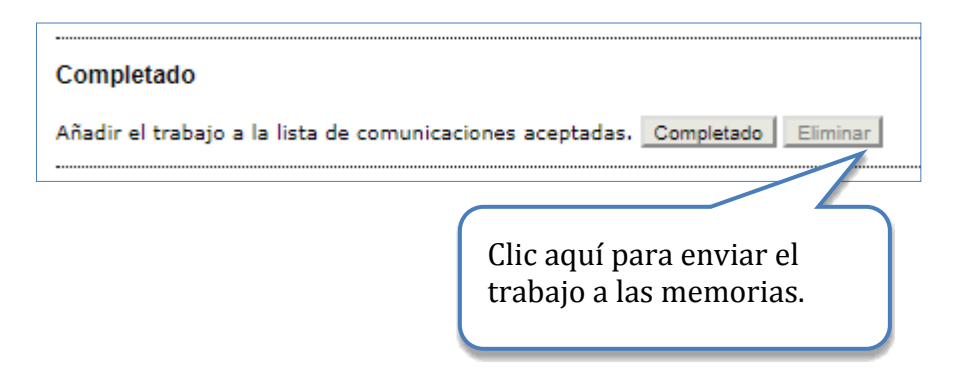

**Recuerde**: antes de completar la publicación debe haber guardado la nueva decisión y enviado el documento a la sección de "formato". Esto es **indispensable** para la correcta publicación.

Debe tener cuidado, una vez aprobada una ponencia, en enviar a publicar en línea el archivo con la nueva versión del autor que usted revisó. Usted puede verificar su publicación en la sección de "Memorias" en línea del evento en,

https://xvi-ponencias.ciaemiacme.org/index.php/xviciaem/xviciaem/schedConf/presentations

donde el trabajo publicado recientemente aparecerá en el tema del cual es usted director.

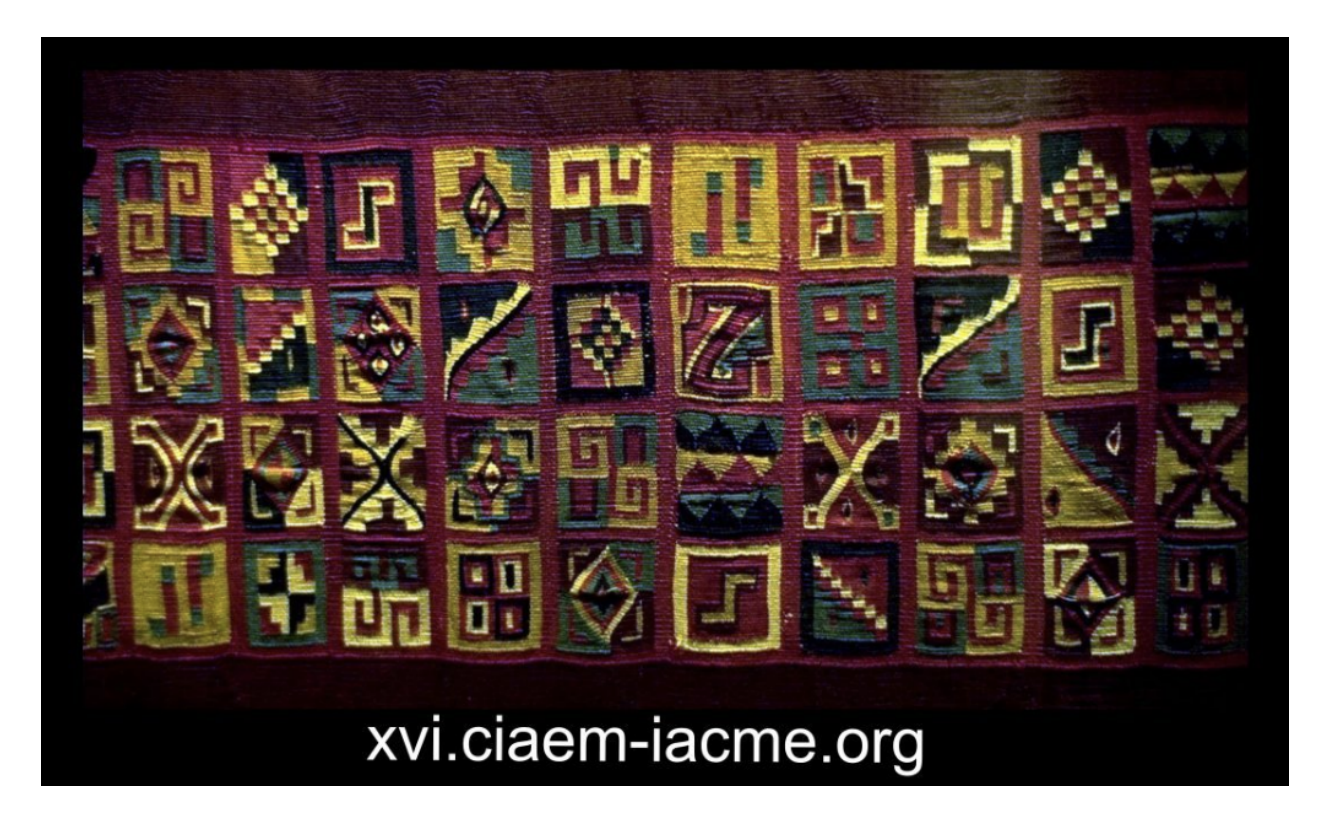

Imagen decorativa

#### 4.9 Rechazar el envío porque no se cumple con las modificaciones

Si el trabajo no cumple con las modificaciones indicadas se procede a rechazar el trabajo y notificar al autor como se muestra a continuación.

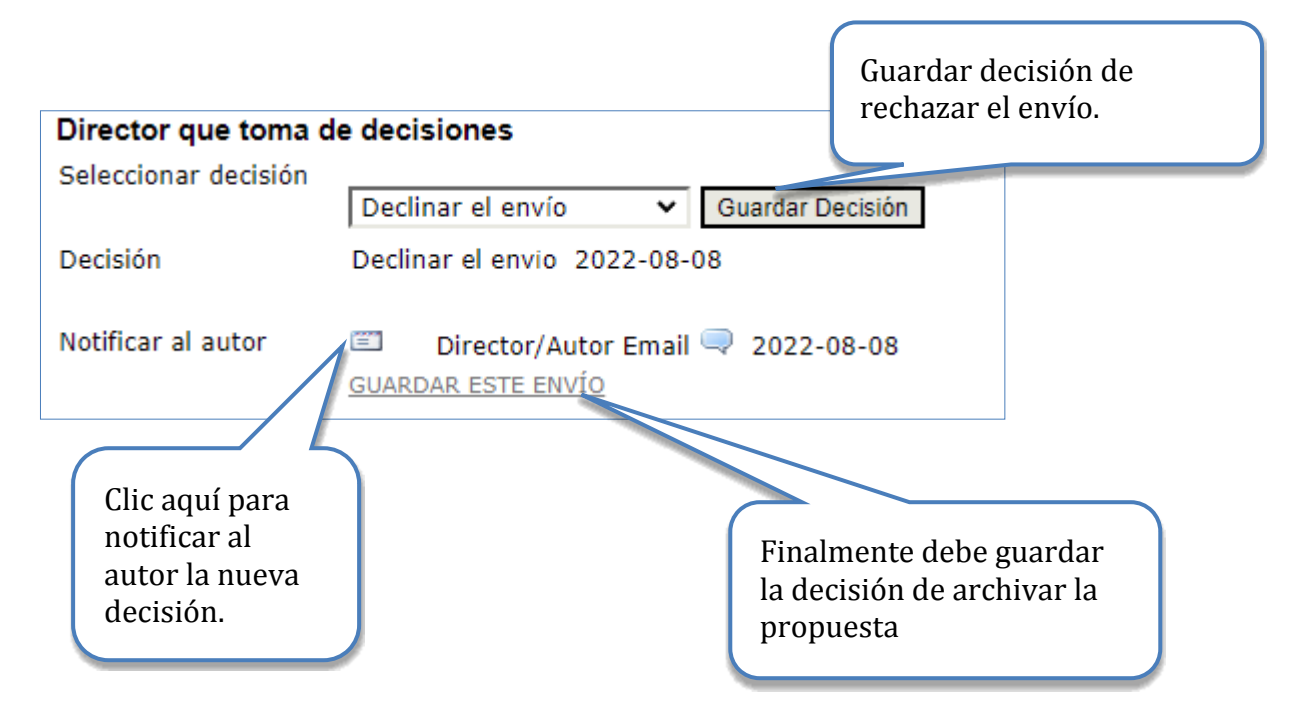

Importante: Este sistema solo admite una fase de revisión por dos evaluadores, si se debe hacer modificaciones todo queda en manos del director de tema.

# 4.10 Rechazar propuesta

Si el trabajo es rechazado, entonces el mismo es enviado automáticamente a la sección de trabajos archivados. Usted siempre podrá ver los trabajos rechazados:

| Archivos                                               |                                                  | Clic aquí para ver archivos<br>no aceptados |
|--------------------------------------------------------|--------------------------------------------------|---------------------------------------------|
| Título V contiene V Buscar                             |                                                  |                                             |
| ID ENVIADO SECCIÓN PEQUEÑO AUTORES                     | <u>τίτυιο</u>                                    | ESTADO                                      |
| 1123 2022-06-28 Tema01 Comunicaciones Quesada, Morales | <u>PROPUESTA</u><br>ENSEÑANZA DE LA<br>GEOMETRÍA | Archivado                                   |

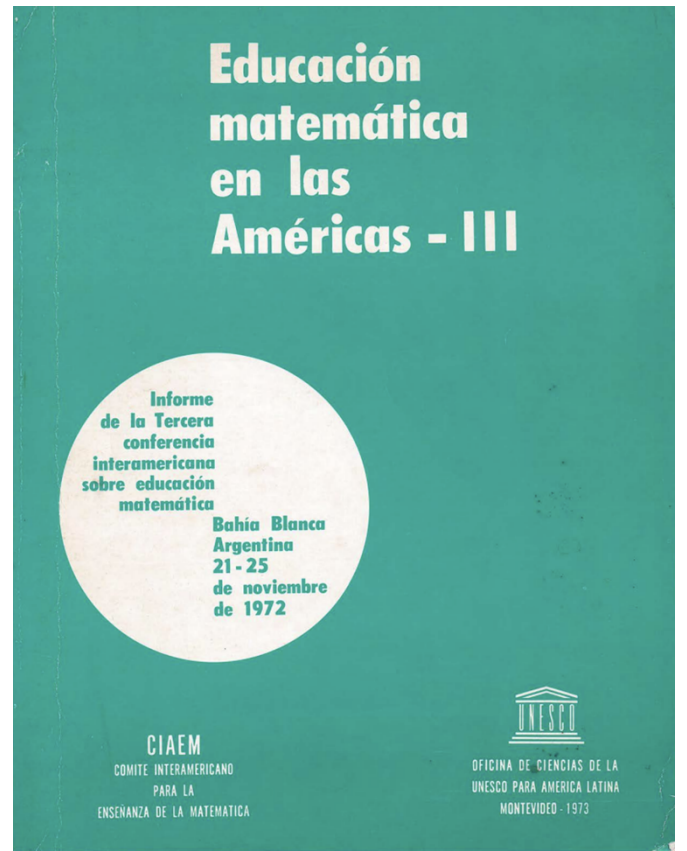

Portada de las Memorias de la III CIAEM, 1973

# 5. Un posible error y bloqueo del sistema

Si se sigue el procedimiento exacto en la plataforma no ocurren problemas. Pero puede haber errores imprevistos. En algunas circunstancias también el sistema se puede caer.

Si el error fuera solamente hacer clic en "Completado" sin adjuntar el documento con la versión completa de la ponencia, puede proceder conforme a la sección anterior **Eliminar archivo de las memorias del evento.** Eso resolvería este problema en particular, si no se ha bloqueado el sistema.

Si se ha bloqueado el sistema lo mejor es pedir ayuda al profesor Yuri Morales, para que desde la administración central de la plataforma tratar de arreglarlo.

# 6. Tema para directores que presenten ponencias en su tema

El director de tema puede presentar ponencias en su propio tema, pero en el apartado donde debe indicarse el tema de su trabajo usted deberá colocarlo en el tema llamado "**Directores**" para así realizar el proceso de forma que se preserve la evaluación ciega y adecuada.

Mirar la Guía de autores (as) para su envío de trabajos.

Será el Director general quien seleccionará los revisores para los directores.

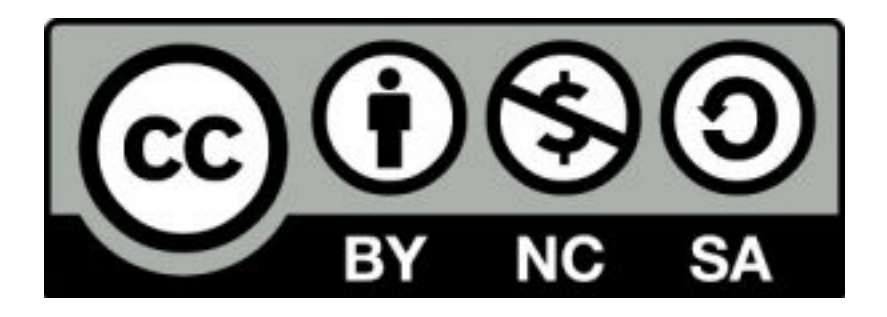

Estos materiales están bajo una <u>licencia de Creative Commons</u> <u>Reconocimiento-NoComercial-Compartirlgual 4.0 Internacional.</u>